# Streaming ユーザーガイド

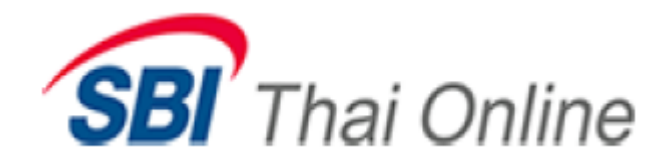

|                         |                                                          |                                                     |                                                        |                                                                                                    | Settrad                   | de Streaming                                         | for PC - https         | //www.b3                 | 5.eettrade            | 0011                                |                   |                           |                                                                                                    |                    |                  |                                                                                      |
|-------------------------|----------------------------------------------------------|-----------------------------------------------------|--------------------------------------------------------|----------------------------------------------------------------------------------------------------|---------------------------|------------------------------------------------------|------------------------|--------------------------|-----------------------|-------------------------------------|-------------------|---------------------------|----------------------------------------------------------------------------------------------------|--------------------|------------------|--------------------------------------------------------------------------------------|
| wine Talestrack         | .com/trailin                                             |                                                     |                                                        |                                                                                                    |                           |                                                      |                        |                          |                       |                                     |                   |                           |                                                                                                    |                    |                  | .H.                                                                                  |
| Market                  | Portfolio                                                | Quot<br>+10.23<br>+1.63%                            | 5ettings<br>High 1,026.00 -12.01<br>Low 1,617.00 -4.00 | Value 26,300                                                                                                    | - 501                     | SET50                                                | 980                    | .15 🖱                    | 6 1815 11<br>• 975 18 | Ruide var                           |                   | i<br>ifiD+al<br>oig-      | 12 152 / 760                                                                                             | Look<br>ONLOOK PHR | SET:<br>E Indes  | Doent<br>Doent                                                                       |
| 550 Fu                  | /21<br>tures (SET50                                      | (<br>112 days                                       | Q<br>të last tradin                                    | 974                                                                                                    | .7                        | 9,230<br>44,362                                      | High-Lo<br>9761<br>967 | 9                        | t,255.9               | Avg/Prev. Settle<br>(973.1<br>966.1 | ο σ <sub>10</sub> | en1/Open2<br>961-4<br>8.0 | орн<br>968                                                                                               |                    | Ś                | De en                                                                                |
| Reatime                 |                                                          |                                                     |                                                        |                                                                                                    |                           |                                                      |                        |                          |                       |                                     |                   |                           |                                                                                                    |                    |                  |                                                                                      |
|                         | 989.00<br>-5.30<br>975.45<br>981.8<br>7704<br>29,09/2021 |                                                     |                                                        | 10000 1000 10000 1000000 | 1947) Savel<br>Jack<br>14 | 1 386 188<br>                                        |                        |                          |                       |                                     |                   |                           | 10:53:50<br>10:53:50<br>10:53:50<br>10:53:50<br>10:53:50<br>10:53:55<br>10:53:55<br>10:53:55<br>10:53:55 |                    |                  | 975.0 -<br>975.0 -<br>975.0 -<br>975.0 -<br>975.0 -<br>975.0 -<br>975.0 -<br>975.0 - |
| Volume<br>57            | 974.6<br>974.5<br>974.3<br>974.3<br>974.2<br>974.2       | Offens<br>974.9<br>975.0<br>975.1<br>975.2<br>975.3 | Volume<br>11<br>40<br>21<br>12<br>9                    |                                                                                                    | 1 aila                    | internet<br>La La La La La La La La La La La La La L |                        | sense<br>sense<br>thatke |                       |                                     | 034774<br>hur 16  | - Annon<br>Laters         | 10:54:12<br>10:54:12<br>10:54:12<br>10:54:12                                                             |                    |                  | 974.9=<br>974.8=<br>974.8=<br>974.8=                                                 |
| 5800488 (Equity)        |                                                          | Account                                             | Type : Cash Acco                                       | unt.                                                                                                    | Credit Li                 | 00.01 simil                                          |                        |                          | Line Avai             | lable : 0.00                        |                   |                           | Cash Bala                                                                                                | nce : 0.00         |                  |                                                                                      |
| MaceOrder<br>DBuy ⊡Sell | \$5001C210                                               | A 🗆                                                 | NVDR Volt Velue                                        | ne Pric                                                                                                    | et Price                  | U                                                    |                        | Cond,                    |                       |                                     |                   |                           | FIN                                                                                                    | -                  |                  | Clear                                                                                |
| Order No.               | Time                                                     | Synt                                                | ol                                                     | Side                                                                                                    |                           | Price                                                | Volume                 | Marche                   | d i                   | lalance                             | Cancelle          | d                         | Status                                                                                                   |                    | ( <u></u> (#)MH) | 9 Settings                                                                           |
|                         |                                                          |                                                     |                                                        |                                                                                                    |                           |                                                      |                        |                          |                       |                                     |                   |                           |                                                                                                    |                    |                  |                                                                                      |

目次

| ログイン方法(パソコン)                                  | 3    |
|-----------------------------------------------|------|
| 各用語説明(パソコン)                                   | 4    |
| ログイン方法(スマートフォン/タブレット)                         | 5    |
| 用語説明(スマートフォン/タブレット)                           | 6    |
| NVDR 設定方法 (パソコン)                              | 7    |
| NVDR 設定方法(スマートフォン/タブレット)                      | . 8  |
| 注文方法(パソコン)                                    | . 10 |
| 注文方法(スマートフォン/タブレット)                           | . 14 |
| DCA Order $(n \gamma \exists \gamma)$         | . 16 |
| DCA Order (スマートフォン/タブレット)                     | . 17 |
| Conditional Order $(n \gamma \exists \gamma)$ | . 18 |
| Conditional Order (スマートフォン/タブレット)             | . 19 |
| 各メニュー説明(パソコン)                                 | . 20 |
| 各メニュー説明(スマートフォン/タブレット)                        | . 29 |
| 入出金(スマートフォン/タブレット)                            | . 36 |

# ログイン方法(パソコン)

# SBIタイオンライン証券のウェブサイトにログイン <u>https://www.sbito.co.th/index.aspx?lang=jp</u> ポインタを画面右上のLoginに合わせ、右横▼をクリックし、Username (証券口座番号) とパスワードをご入力ください

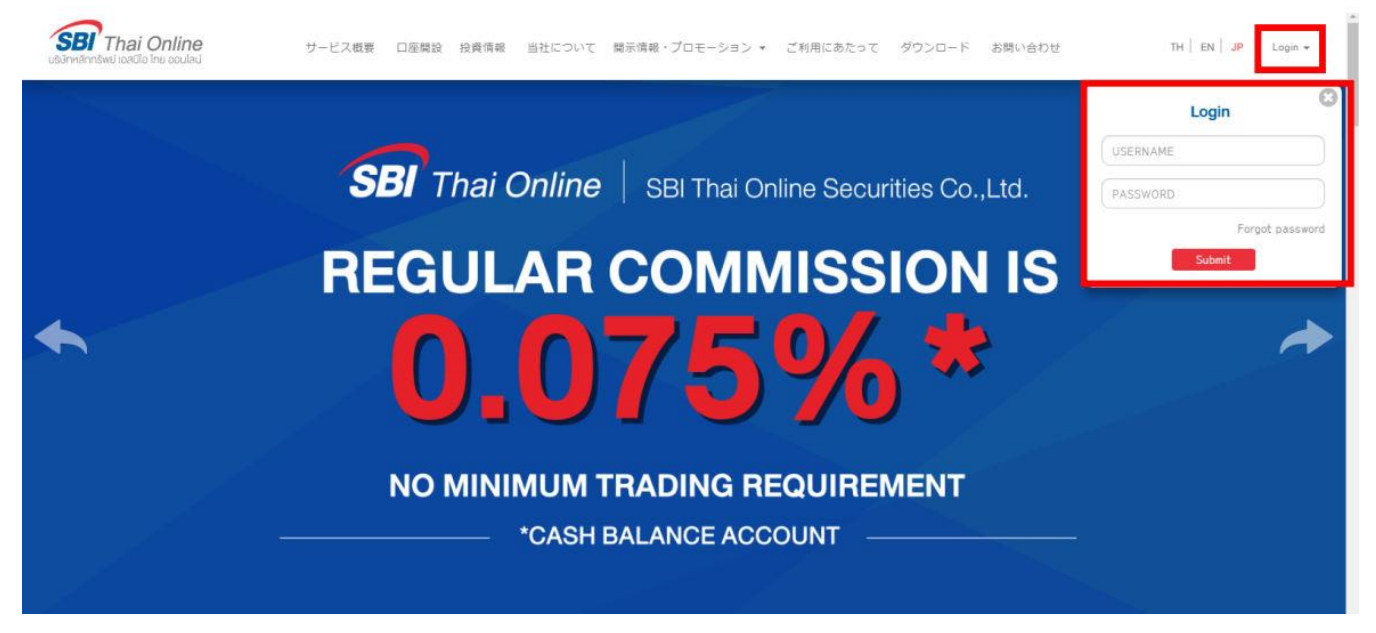

2. ログイン後のメニューより、Streaming(取引ツール)をクリック

| SBI Thai Online                         | お客様の情報 投資情報 取引火       | Home 🝙 Inbox 💽 プロモー<br>ソール 口座の種類 取引手数料 | -ション 💽 ダウンロート<br>当社について 開示 | *                                                                                                    |
|-----------------------------------------|-----------------------|----------------------------------------|----------------------------|----------------------------------------------------------------------------------------------------|
|                                         |                       |                                        |                            |                                                                                                    |
| Unline Portfolio                        |                       |                                        | Last upda                  | te : 4/12/2022 4:18:02 PM                                                                                       |
| Show 10 💙 entries                       |                       |                                        | Se                         | arch:                                                                                                    |
| Stock Account Type On Hand Sellable     | AVG Cost Market Price | Amount Market Value                    | %Unrealized U              | nrealized P-L Realize P-L                                                                                       |
| Total                                   |                       | 0.00 0.00                              | 0.00%                      | 0.00 0.00                                                                                                    |
| Showing 0 to 0 of 0 entries             |                       |                                        |                            | A REAL AND A REAL AND A REAL AND A REAL AND A REAL AND A REAL AND A REAL AND A REAL AND A REAL AND A REAL AND A |
|                                         |                       |                                        |                            |                                                                                                    |
|                                         | ~                     |                                        |                            |                                                                                                    |
|                                         | Learn how to          | SBITrade A/                            | Take 1                     | INBOX 👞                                                                                                    |
| 5 treaming StockPickUp                  |                       | สแกนทุ้นเยียม<br>ค้วยระบบ Al           | จองซื้อ 🤻                  | ANNOUNCEMENT                                                                                                    |
|                                         | CICCIN                | Aguian                                 | <b>IPO</b>                 | E-STATEMENT                                                                                                    |
| N 2 1 1 1 1 1 1 1 1 1 1 1 1 1 1 1 1 1 1 |                       | หอมเพื่อม เปิดเวิณชี                   | 020101                     | MESSAGE                                                                                                    |
|                                         | 株式の振替/引出              | รับฟรี่ของรางวัล                       | Plainab                    | EVELOPE                                                                                                    |
|                                         |                       |                                        |                            |                                                                                                    |
| Company's Announcement SEC's            | Announcement Sug      | gestion & Inquiry                      |                            |                                                                                                    |

注) 取引ツールご利用可能なブラウザは「Google Chrome」または「Firefox」となります

#### 3. Streaming (取引ツール) が立ち上がります

| 5       | Mari    | ket  | Portfoli  | io c      | )uote  | Bid      | s Offers     | Ticker   | 1       | rechnical    | Accou      | nt Info  | Settings     | -        |            |           |           | H           | entaci         | G      | iood aftern       | oon 🔆 Wed<br>14 | Aug 25 2021 |
|---------|---------|------|-----------|-----------|--------|----------|--------------|----------|---------|--------------|------------|----------|--------------|----------|------------|-----------|-----------|-------------|----------------|--------|-------------------|-----------------|-------------|
| SE      | T I     | -    | 1 594 38  | +7.40     | High   | 1,597.70 | +10.72 Value | 59,689.6 | 4 MB    | SETS         | <b>0</b> - | 96       | 0.59 High    | 953,61   | TFEX 1     | Total Vol | 188,286   | Total Deal  |                |        | 2                 | SET:            | Open2       |
|         |         | 1944 | 1,004.00  | +0.47%    | Low    | 588.37   | +1.39 +817   | 751 1    | • 660   | 5215         |            |          | Low          | 956.75   |            |           |           | Total Ol@   | 24/08 3,358,23 | 8      |                   | S.Stock:        | Open        |
| Favour  | ite 1   |      |           | O SET     | OTF    | EX       |              |          |         |              |            |          |              |          |            |           |           | / Edit      |                |        |                   |                 | 🍸 Filter    |
| Symbol  |         |      |           | Last      |        | ha       | %Chg         | Volume   | Bid     | Bid          | Offer      |          | Volume Offer |          | Cla        | se 🔷      |           | Total Vol 👻 | KUMWEL         |        | в                 | 3,000           | 3.20 -      |
| PTT     |         |      |           | 36.75     |        |          | 0.68%        | 7,371,   | 000     | 36.75        | 37.00      | )        | 6,678,800    |          | 3          | 7.00      |           | 58,764,000  | KUMWEL         |        | B                 | 6,300           | 3.20 -      |
| BBL     |         |      |           | 114.50    |        | 50       | +0.44%       | 739,     | 600     | 114.00       | 114.50     |          | 510,300      |          | 11         | 4.00      |           | 10,517,400  | KUMWEL         |        |                   | 5,000           | 3.20 *      |
| DELTA   |         |      |           | 562.00    | +2.0   | 00       | +0.36%       | 7,       | 200     | 560.00       | 562.00     |          | 6,900        |          | 56         | 0.00      |           | 258,900     | KUMWEL         |        |                   | 10,000          | 3.20 +      |
| THAI (I | NP,NC,  | SP)  |           | 0.00      | 0.0    | 00       | 0.00%        |          |         | 0.00         | 0.00       | )        | 0            |          |            | 3.32      |           | 0           | KUMWEL         |        | В                 | 10,000          | 3.20 +      |
| SCGP    |         |      |           | 69.00     | +0.3   | 25       | +0.36%       | 498      | 100     | 58.75        | 69.00      | 1        | 411,700      |          | 6          | 8.75      |           | 3,952,300   | KUMWEL         |        | B                 | 10,000          | 3.20 ~      |
| PTTEP   |         |      |           |           |        |          |              | 328,     | 500     |              |            |          | 564,900      |          | 10         | 8.50      |           | 3,947,800   | KUMWEL         |        | В                 | 7,000           | 3.20 *      |
| GULF    |         |      |           | 38.00     | +0.    | 50       | +1.33%       | 1,333,   | 600     | 37.75        | 38.00      | 0        | 2,038,500    |          | 3          | 7.50      |           | 18,541,700  | KUMWEL         |        | в                 | 100,000         | 3.20 •      |
| CPALL   |         |      |           | 61.50     | +0.3   | 25       | +0.41%       | 1,805    | 900     | 61.25        | 61.50      |          | 1,387,100    |          | 6          | 1.25      |           | 7,188,700   | KUMWEL         |        | В                 | 26,000          | 3.20 -      |
| IVE CA  |         |      |           | 42.00     | +0.3   | 25       | +0.60%       | 450      | 900     | 41.75        | 42.00      | 0        | 643,100      |          | 4          | 1.75      |           | 7,750,600   | KUMWEL         |        | B                 | 200             | 3.20 -      |
| HANA    |         |      |           | 73.25     | -0.    |          | -0.68%       |          | 800     | 73.25        | 73.50      |          | 226,300      |          | 7          | 3.75      |           | 16,908,400  | KUMWEL         |        | в                 | 2,000           | 3.20        |
| TU      |         |      |           | 20.10     | +0.    | 0        | +0.50%       | 1,425,   | 000     | 20.00        | 20.10      | )        | 1,422,800    |          | 2          | 0.00      |           | 15,769,800  | - KUNWEL       |        |                   | 10,000          | 3.20 -      |
| -       |         |      |           |           |        | 114      | 50           |          |         | Vol/Value(K) |            | High/Low | Cell/Fi      | nor      | Avgro      | losé      |           | Open 2      | KUMWEL         |        | R                 | 700             | 3 20 -      |
| Q B     | BL      |      |           |           | +0.    | 50 (+0.4 | 495)         |          |         | 1,201,264    |            | 112.50   | 80           | .00      | 114        | .00       |           | 114.30      | KUMWEL         |        | B                 | 2.000           | 3.20        |
| P.      | Volu    | me   | Bids      | Off       | ers    | Vo       | lume         | Ticker   |         |              |            |          |              |          |            |           |           |             | s \$50U21      |        | R                 |                 | 956.8 +     |
| 1       | 739,6   | 00   | 114.00    | 114       | 50     | 510      | 300          | 14-56-15 |         | B            |            | 1 000    | 114.50       | - 6      | 000.000    |           |           | Last        | S50U21         |        | в                 |                 | 956.8 -     |
| 1       | 068,2   | 00   | 113.50    | 115.      | 00     | 727      | 200          | 14-56-01 |         |              |            | 100      | 114.00       | n 1      | 000 000    |           |           | <u>.</u>    | S50U21         |        | s                 |                 | 956.7 *     |
|         | 618,7   | 00   | 113.00    | 115.      | 50     | 532      | 400          | 14:55:79 |         | В            |            | 500      | 114 50       | 8        | D          | 112.50    | 114.0     | 0 115.50    | \$50U21        |        | в                 |                 | 956.8 -     |
| 2       | 448,4   | 00   | 112.50    | 116.      | 00     | 950      | .800         | 14:55:15 |         |              |            | 400      | 114.00       |          | NO 5314    |           | Other 316 |             | S50U21         |        |                   |                 | 956.7 -     |
| -       | 541,5   | 00   | 112.00    | 116.      | 50     | 212      | ,400         | 14:54:46 |         |              |            | 400      | 114.50       | . 4      |            |           |           | - Aller     | S50U21         |        |                   |                 | 956.8 *     |
| 1       |         |      | -         | Account   | Type : | Cash     | Account      | G        | redit l | limit: 0.0   | 0 3        |          | Lir          | e Availa | ble: (     | 0.00      | 4         |             | Cash Balan     | ce: O  | .00               | 5               |             |
| Place   | Order   | ġ.   | Stop Orde |           |        |          |              |          |         |              |            |          |              |          |            |           |           |             |                |        |                   |                 |             |
| O Buy   | ⊙ Sel   |      | BBL 7     | Ē         | NVDR   | Vol:     | Volume 🧿     | Price:   | Price   | 10           | Limit 1    | 11 -     | Cond.        |          |            |           |           |             | PIN            | -      |                   | 13              | Clear       |
|         |         | •    | Control 0 | Ordertes  |        |          |              |          |         |              |            |          |              |          |            |           |           |             | 12             | CI 2-1 | The second second | A Mars          | A Column    |
| Ore o   | atus    |      | Careor o  | Corder(x) | 8      |          |              | Ender &  |         | Daine A      |            |          | Martine A    |          | dana e     |           | Canadila  |             | Chattan a      | C RO   | (Belaite          | X MOIN          | de serreiße |
| Uro     | ermo, a |      | nine -    | Sym       | 101-5  |          |              | side 🗢   |         | Frice 🗸      | Voiu       | 112 -    | watched =    | 84       | siding 6 = |           | cancelle  |             | status 🖨       |        |                   |                 |             |
|         |         |      |           |           |        |          |              |          |         |              |            |          |              |          |            |           |           |             |                |        |                   |                 |             |
|         |         |      |           |           |        |          |              |          |         |              |            |          |              |          |            |           |           |             |                |        |                   |                 |             |
|         |         |      |           |           |        |          |              |          |         |              |            |          |              |          |            |           |           |             |                |        |                   |                 |             |
|         |         |      |           |           |        |          |              |          |         |              |            |          |              |          |            |           |           |             |                |        |                   |                 |             |

- ① 証券口座番号(0ゼロから始まる6ケタの番号):例)012345(Equity)
- ② 証券口座名義人
- ③ Credit Limit : 取引限度額(買付上限金額)
- ④ Line Available: (買付余力金額)買取引の約定後、買付金額は即座に減額

売取引の約定後、売金額は即座に増額

⑤ Cash Balance: (資金残高)約定日含め3営業日後に決済、残高は決済日に反映

- ⑥ BUY / SELL:買取引または売取引
- ⑦ Symbol : 銘柄コード
- ⑧ NVDR : NVDR株取引
- 9 Vol : 株数
- 10 Price:価格(指値注文時のみ入力可能)
- ⑪ 注文方法:「Limit/指値」「MP/成行」など
- (12) PIN No.:暗証番号(数字4ケタ)
- 13 Submit : 注文発注

## ログイン方法(スマートフォン/タブレット)

1. Streaming (取引ツール)アプリを起動

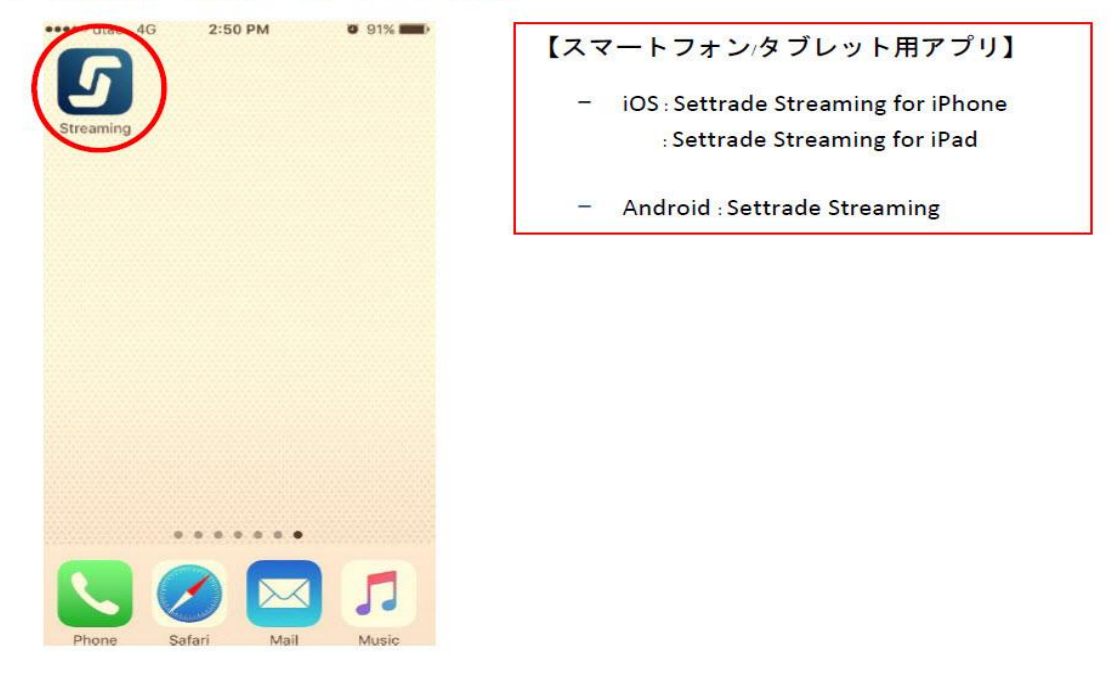

2. 下記画面に①証券口座番号、②パスワードを入力、③ブローカーを選択

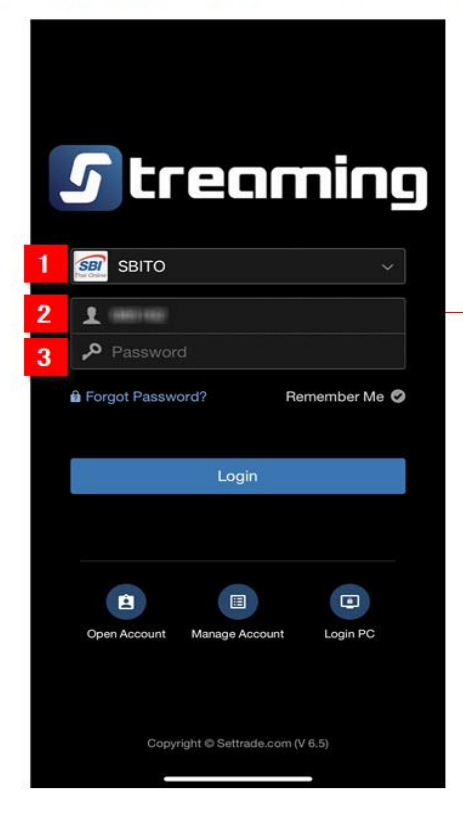

ブローカー名は、プルダウンメニューより、 SBITO (SBI Thai Online Securities)を選択 3. Streaming (取引ツール) が立ち上がります

| IL AIS 4                                                                                                    | 3                                | 11:30                             | Ø \$                     | 100% 🔲                         |
|----------------------------------------------------------------------------------------------------|----------------------------------|-----------------------------------|--------------------------|--------------------------------|
| SET SET                                                                                                    | <b>1,705.0</b> 3<br>st Login: 13 | 8 +25.642<br>Sep 2018 08          | <b>9,855.90</b><br>43:16 | M 👰                            |
| Sum                                                                                                    | Watch                            | Quote                             | Bids                     | Ticker                         |
| 13 Sep 2                                                                                                    | 018 11:30:                       | 39                                | SET                      | : Open1                        |
| SET                                                                                                    |                                  | 1,                                | 705                      | .03                            |
| <ul> <li>1051</li> <li>High 1</li> <li>Low 1,</li> <li>1,720.00</li> <li>1,712.00</li> <li>1,704.00</li> <li>1,696.00</li> <li>1,688.00</li> <li>1,679.39</li> <li>1,679.39</li> </ul> | ◆ 296 707.31(+ 690.84(+          | 285 +25<br>27.92) Va<br>11.45) Vo | I(M) 29                  | .53%)<br>855.90<br>10,920<br>① |
| 1,672.00<br>5M<br>2M<br>0                                                                                                    | 10                               | 11 12                             | 15                       | 16 17                          |
| SET                                                                                                    | 50                               | 1,122.                            | 70                       | +1.87%                         |
| Realtime                                                                                                    | Buy/Sell                         | Portfolio                         | SBI<br>Services          | My Menu                        |

4. 注文取引は、下記の赤丸印「Buy/Sell」メニューより行います

| SET 1,706.03 +26.64 37,026.34 M                                                                                                    | 【各用語説明】                                                                                                    |
|----------------------------------------------------------------------------------------------------|----------------------------------------------------------------------------------------------------|
| Last Login: 13 Sep 2018 11:51:56 www.c18 Buy Sell Click                                                                                                    | 「Buy (買い)」取引 /「Sell(売り)」取引                                                                                                    |
| BTS       ①       ②         Volume       Volu       In Port       200         Price       Price       ①       Limit       ①       Cond.         PIN       PIN.       ⑤       Buy       Clear         BTS       9.15       +0.10<br>(+1.10%)         High       9.25       Ceiling       11.70         Low       9.10       Floor       6.35         Proj. Price       9.10       Average       9.16 | <ol> <li>銘柄コード</li> <li>Volume:株数(100株単位)</li> <li>Price:価格(指値注文時のみ入力可能)</li> <li>注文方法(指値、成行)<br/>指値の場合、Price 右横の Limit(指値)を選択し<br/>Price に価格を入力<br/>成行の場合、Price 右横の MP(成行)を選択し<br/>価格は入力不要</li> <li>PIN No.:暗証番号</li> </ol> |
| Volume       Bid       Offer       Volume         2 635 100       9.15       9.20       1 997,800         Trading A/C       Line Available Cash Balance       0038197 (E)       2,508.42       2,508.42       2,508.42         W       Buy/Sol       Portfolio       Services       My Menu                                                                                                    |                                                                                                    |

#### 【外国人の持株制限とNVDRについて】

#### <u>配当の権利を得るためには、NVDRをお取引ください。発注時にNVDRをご指定い</u> ただくことで、NVDRをお取引いただけます。(ETF、インフラファンドを除く)

#### 詳しくは、<u>弊社ウェブサイト</u>にてご確認ください。

#### NVDR設定方法(パソコン)※設定はデバイスごとに必要です

#### **1.** Streaming (取引ツール)を立ち上げ、赤丸印MoreタブよりSettingsを選択

| 5 Market        | Portfolio | Quote   | Click        | Bids Offe     | ers Ticker     | Options Sum | Technical    | Info          | More 🔻 🗗           |                 | Feedback L | U G             | ood aft | ernoon 🔆 Ti<br>1 | 4:27:55   |
|-----------------|-----------|---------|--------------|---------------|----------------|-------------|--------------|---------------|--------------------|-----------------|------------|-----------------|---------|------------------|-----------|
| SET 📼           | 1 705 24  |         | High 1,708.8 | 89 +5.96 Valu | e 36,808.20 MB | SET50       | <b>1</b> 023 | 2 25 High 1.0 | 27.07 TFEX Total V | ol 99,727       | Total Deal |                 |         | SET:             | Open2     |
| JLT .           | 1,703.24  |         | Low 1,702.6  | 63 -0.30 - 59 | 1 🔻 819 🔮 678  | 32130       | 1,025        | Low 1,0       |                    |                 | Total OI@  | 04/04 3,964,484 |         | Metal:           | Open      |
| Favourite 1     | -         |         |              |               |                |             |              |               |                    | + Add           | 🖋 Edit     |                 |         |                  | ∀ Filter  |
| Symbol          |           | Last    | Chg          | %Chg          | Volume Bid     | Bid         | Offer        | Volume Offer  | Close 🔻            | Tot             | al Vol 🔻   | BYD             | в       | 5.000            | 14.00 -   |
| NTV             | 34        | 4.75    | -0.50        | -1.42%        | 5,000          | 34.75       | 35.25        | 31,700        | 35.25              | 5               | 88,900     | NEX             |         | 100              |           |
| UPA             | (         | 0.56    | 0.00         | 0.00%         | 37,222,300     | 0.56        | 0.57         | 59,105,600    | 0.56               | 5 <b>95,1</b> ° | 18,200     | EA01C2205A      | S       | 2,000            | 0.14 -    |
| SABUY           | 28        | 8.50    | +1.00        | +3.64%        | 74,200         | 28.50       | 28.75        | 398,400       | 27.50              | ) 16,5          | 78,700     | SUPER           | В       | 100              | 0.89 🕪    |
| FPI             |           | 3.36    | 0.00         | 0.00%         | 140,000        | 3.34        | 3.36         | 80,100        | 3.36               | 5 4             | 42,700     | CWT             | В       | 100              | 4.06 *    |
| ECL             |           | 2.86    | -0.02        | -0.69%        | 856,400        | 2.84        | 2.86         | 476,300       | 2.88               | 3 9,2           | 87,000     | STAR19C2207A    | S       | 107,800          | 0.36 🕩    |
| BAY             | 34        | 4.50    | +0.25        | +0.73%        | 21,500         | 34.25       | 34.50        | 95,600        | 34.25              | 5 5             | 26,500     | CWT             | B       | 10,000           | 4.06 ^    |
| IASIF           | 1(        | 0.90    | -0.10        | -0.91%        | 18.717.100     | 10.90       | 11.00        | 14.719.100    | 11.00              | ) 3.54          | 41.800     | TPLAS           | В       | 4,300            | 3.98 *    |
| NV              | (         | 6.30    | +0.30        | +5.00%        | 129.800        | 6.25        | 6.30         | 362.800       | 6.00               | ) 6.6           | 26.900     |                 | B       | 700              | 3.98 *    |
| KGI             | (         | 6.65    | 0.00         | 0.00%         | 4.009.400      | 6.65        | 6.70         | 4.016.400     | 6.65               | i 2.6           | 05.600     | RVD             | B       | 2,000            | 14.00 -   |
| +Add            |           |         |              |               | .,,            |             |              | .,,           |                    |                 |            | PTC             | S       | 700              | 4.26 +    |
| 100             |           |         |              |               |                |             |              |               |                    |                 |            | ти              | S       | 17.700           | 18.40 •   |
|                 |           |         |              |               |                |             |              |               |                    |                 |            | GREEN           | В       | 100              |           |
| <b>Q</b> Symbol |           |         |              |               |                |             |              |               |                    |                 |            |                 |         | 200              | 0.39 -    |
|                 |           |         |              |               |                |             |              |               |                    |                 |            |                 | В       | 10,000           |           |
| Volum           | ie Bids   | Off     | fers         | Volume        | Ticker         | Chart       |              |               |                    |                 |            | S50M22          |         |                  | 1,019.0 + |
|                 |           |         |              |               |                |             |              |               |                    |                 |            | S50M22          |         |                  | 1,019.0 + |
|                 |           |         |              |               |                |             |              |               |                    |                 |            | S50M22C1050     |         | 25               | 9.7 🔺     |
|                 |           |         |              |               |                |             |              |               |                    |                 |            | S50M22          | В       |                  | 1,019.0 🔺 |
|                 |           |         |              |               |                |             |              |               |                    |                 |            | S50M22          | В       | 1                | 1,019.0 🔺 |
|                 |           |         |              |               |                |             |              |               |                    |                 |            | S50M22          | В       | 4                | 1,019.1 🔺 |
| (Equit          | y) 🔻      | Account | t Typ Cas    | sh Balance Fo | r Turnov       | Credit Lim  |              |               | Line Availabl      |                 |            | Cash Balanc     |         |                  |           |
| Place Order     | Stop Orde |         |              | er Bracke     | t Order        |             |              |               |                    |                 | Alert Ord  | ders C Refresh  | \$\$    | how More         | Settings  |
| ⊖ Buy ⊖ Sell    | Symbol    |         |              | Vol: Volume   | Price: p       | rice        | Limit 🗸 🗸    | Cond.         |                    |                 |            | PIN 🗗           |         | Submit           | Clear     |
| Order No. 🗢     | Time 🗢    | Symi    | bol ≎        |               | Side ≜         | Price       | /olume ¢     | Matched       | Balance 🗢 🔅        | Cancelled \$    | G Stat     | us 🕈 👘 Hide Ina | ctive   | Orders           |           |

# 2. Settings ポップアップより、左メニュー「Order Entry」内のAuto NVDRをオンにした後、画面下「Apply」をクリックで完了

| 5 Market    | Portfolio | Quote  | e Click      | Bids Offer    | s Ticker           | Options | Sum. Technic                          | al Info                                   | More 🔻                             | 5 treaming    | Notification Fi | eedback L  | bgout G           | ood afte   | trnoon 🔆 Tu<br>14 | e Apr 5 2022<br>4:20:47 |
|-------------|-----------|--------|--------------|---------------|--------------------|---------|---------------------------------------|-------------------------------------------|------------------------------------|---------------|-----------------|------------|-------------------|------------|-------------------|-------------------------|
| SET -       | 1 706 26  |        | High 1,708.8 | 9 +5.96 Value | 36,043.55 MB       | CET     |                                       | 1 1 0 High 1.0                            | 027.07 TFEX                        | Total Vol 9   |                 | Total Deal |                   |            | SET:              | Pre-Open2               |
| SEI •       | 1,706.20  |        | Low 1,702.0  |               | <b>▼ 810 Φ 660</b> | SEI     | 50 • 1,02                             | 4.12 Low 1,                               |                                    |               |                 | Total Ol@  |                   |            | Deferred:         | Open                    |
| Favourite 1 | •         |        |              |               |                    |         |                                       |                                           |                                    | +             | - Add           | 🖋 Edit     |                   |            |                   | 了 Filter                |
| Symbol      |           | Last   | Chg          | %Chg          | Volume Bid         | E       | lid Offer                             | Volume Offe                               |                                    | Close 🔻       | Total           | Vol 🔻      | BABA28C22064      | B          | 1 000             |                         |
| NTV         |           | 34.75  | -0.50        | -1.42%        | 12,000             | 35.0    | 0 34.75                               | 3,700                                     | D                                  | 35.25         | 63              | 3,700      | EUEVEVND01        | B          | 200               |                         |
| UPA         |           | 0.56   | 0.00         |               |                    |         | Fattir                                |                                           |                                    |               |                 | )0         | BABA28C2206A      | В          | 100               | 1.55 -                  |
| SABUY       |           | 28.50  | +1.00        |               |                    |         | Setti                                 | igs                                       |                                    |               |                 | 0          | FUEVFVND01        |            | 500               |                         |
| FPI         |           | 3 36   | 0.00         |               |                    |         | <b>.</b> .                            |                                           |                                    |               |                 | 0          | HSI28C2205B       |            | 4,000             | 0.33 🕩                  |
| FCI         |           | 2.86   | -0.02        | Display       |                    | >       | Inese setting a                       | ire valid until you clo                   | se or retresh this                 | s program.    |                 | 0          | HSI28C2204E       |            | 1,895,000         |                         |
| DAV         |           | 2.00   | 0.02         | Order Entr    | v                  | >       | Confirmation                          | Popup                                     |                                    |               |                 |            | HSI28C2204E       |            | 150,000           |                         |
| DAT         | -         | 34.23  | 0.00         |               |                    |         |                                       |                                           |                                    |               |                 |            | HSI28C2204E       |            | 300,000           |                         |
| JASIF       |           | 11.00  | 0.00         | Sense & No    | otification        | >       | Auto Fill Price                       |                                           |                                    |               | OFF             | 0          | HSI28C2204E       |            | 300,000           |                         |
| IN V        |           | 6.30   | +0.30        | Keyboard S    | Shortcuts          | >       | Automatically fill in                 | a price field in plac                     | e order form.                      |               |                 | 0          | HSI28C2204E       |            | 219,300           |                         |
| KGI         |           | 6.70   | +0.05        | -             |                    |         |                                       |                                           |                                    |               |                 | 0          | BABA28C2209A      |            | 100               |                         |
| +Add        |           |        |              | Symbol She    | ortcuts            | >       | Remember Vour la                      | ist Order                                 | information from                   | m             | OFF             |            | FUEVFVND01        | В          | 100               | 45.25 -                 |
|             |           |        |              | Terms and     | Conditions         | >       | Place order form.                     |                                           |                                    |               |                 | /          | BABA80            | В          |                   |                         |
|             |           |        |              |               |                    |         |                                       |                                           |                                    |               |                 |            | BABA28C2206A      | B          | 3,000             | 1.55 -                  |
|             | I         |        |              | Other Infor   | rmation            | >       | Android                               | ire applied with Stea                     | ming for PC, iPho                  | one, iPad and |                 |            | FUEVFVND01        | В          | 377               | 45.25 -                 |
| Volur       | ne Bid    | s Of   | fors         |               |                    |         | C Android.                            |                                           |                                    |               | _               |            |                   | в          | 622               | 45.25 *                 |
| Fordi       | ne bia    |        |              |               |                    |         | Auto NVDR                             |                                           |                                    |               | ON O            |            | S50M22            | В          |                   | 1,019.2 🔺               |
|             |           |        |              |               |                    |         | Common Stocks, C<br>Warrants and Tran | ommon Shares, Pre<br>sferable Subscriptic | ferred Shared,<br>ons Rights order | rs            |                 |            | S50M22            | В          |                   | 1,019.2 *               |
|             |           |        |              |               |                    |         | will be traded in N                   | /DR.                                      |                                    |               |                 |            | S50M22            |            |                   | 1,019.1 -               |
|             |           |        |              |               |                    |         |                                       |                                           |                                    |               |                 |            | S50M22            | В          |                   | 1,019.2 ▲               |
|             |           |        |              |               |                    |         | Set Default A                         | count No.                                 | down list in this                  | -             | OFF             |            |                   | В          |                   | 1,012.8                 |
|             |           |        |              |               |                    |         | 0051607 (Equil                        | - Account no. arop                        | uowin nac in chia                  |               |                 |            |                   | В          |                   | 1,012.8 -               |
| (Equi       | ty) 🔫     | Accoun | it Typ Cas   |               |                    |         |                                       |                                           |                                    |               |                 |            | Cash Balanc       |            |                   |                         |
| Place Order | Stop Ord  |        |              |               |                    |         |                                       |                                           |                                    |               |                 | Ord        | ers C Refresh     | <b>* S</b> | how More          | Settings                |
| ⊖ Buy ⊖ Sel | I Symbol  |        |              | v0.7.5        |                    |         | Close                                 |                                           |                                    |               | Apply           |            | PIN 💕             |            | Submit            | Clear                   |
| Order No.   | ¢ Time ¢  | Sym    | ibol ¢       |               | Side \$            | Price 🖨 | Volume \$                             | Matched \$                                | Balance ¢                          | ¢ Can         | celled \$       | State      | us 🕈 💦 🗌 Hide Ina | ctive (    | Orders            |                         |

#### NVDR 設定方法(スマートフォン/タブレット)※設定はデバイスごとに必要です

1. Streaming (取引ツール)を立ち上げ、赤丸印 My Menu タブを選択

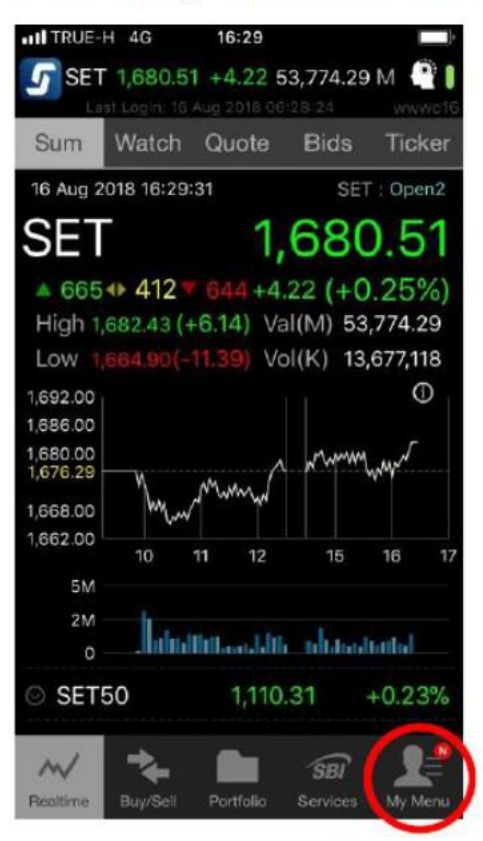

2. 下記の赤丸印「View More」をクリック

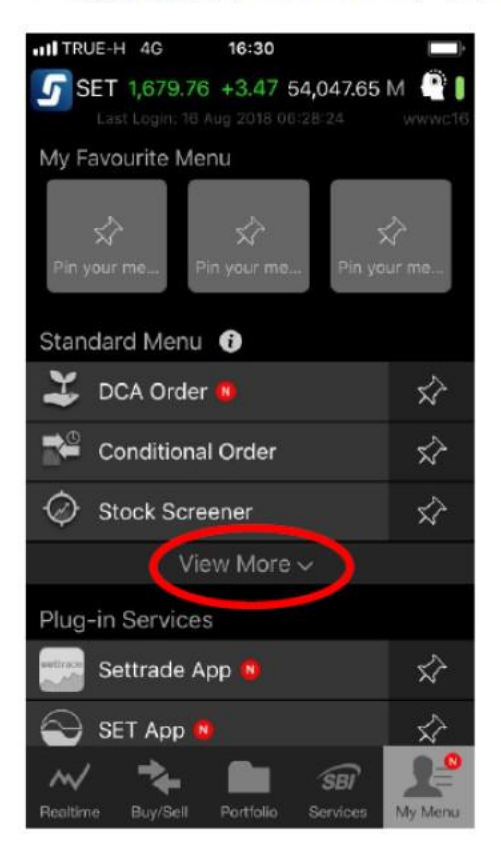

3. 下記の赤丸印 Settings を選択 ITRUE-H 4G 16:30 🕝 SET 1,679.76 +3.47 54,047.65 M 🔮 🛽 My Favourite Menu 📆 QR Code 🛚 X? News Ŵ  $\overrightarrow{}$ Sense & Notification Settings \$ 🎝 Settings ŝ Logout **Plug-in Services** 5 Settrade App 🔞 m SBI Realtime My Me

#### 4. NVDR を ON にして、SAVEをタップして完了

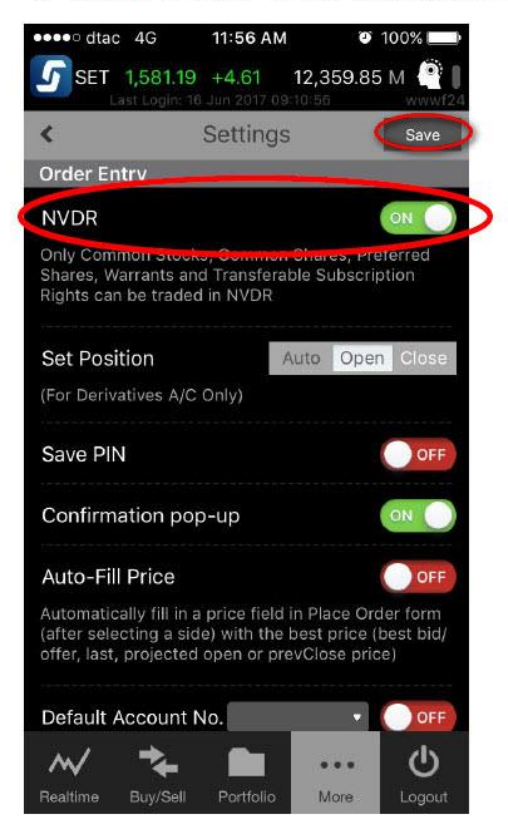

# 発注方法(パソコン)〜発注画面〜 ※買注文の場合は、背景色が青色になります

| 5 Market     | Portfolio | Quote       | Click Bids Of    | fers Ticker            | Options Sum  | . Technical | Info         | More 👻 🛚 🕫 tream    | Nostication Feedback L | ogout 60         | od afternoon | * Tue Apr 5 2022<br>14:56:11 |
|--------------|-----------|-------------|------------------|------------------------|--------------|-------------|--------------|---------------------|------------------------|------------------|--------------|------------------------------|
| SET 🖃        | 1 705 12  | +2.19 High  | 1,708.89 +5.96 W | lue 43,622.50 MB       | SET50        | ▼ 1 023     | 65 High 1.03 | 7.07 TFEX Total Vol | 112,529 Total Deal     | 34,915           |              | SET: Open2                   |
| SET 8        | 1,7 00.12 | +0.13% Low  | 1,702.63 -0.30 - | 644 <b>+ 811 ↔</b> 667 | SEISO        | 1,023       | Low 1,03     | 11.09               | Total Ol@              | 04/04 3,964,484  | Int          | erest: Open                  |
| Favourite 1  | -         | Oset Ot     | .Most Activ      |                        |              |             |              |                     | + Add 🛛 🖍 Edit         |                  |              | 𝒴 Filter                     |
| Symbol       |           | Last (      | Chg %Chg         | Volume Bid             | Bid          | Offer       | Volume Offer | Close 🔻             | Total Vol 🔻            | PACO             | S 3.         | 000 2.98 *                   |
| NTV          |           | 5.00 -0     | .25 -0.71%       | 8,100                  | 34.75        | 35.25       | 31,700       | 35.25               | 89,300                 | ILINK            | B 1,         | 000 8.95 -                   |
| UPA          | C         | ).56 0      | .00 0.00%        | 36,189,700             | 0.56         | 0.57        | 61,167,700   | 0.56                | 97,881,700             | THANA            | B 1,         | 000 3.22 *                   |
| SABUY        | 28        | 8.50 +1.    | .00 +3.64%       | 614,000                | 28.25        | 28.50       | 269,200      | 27.50               | 17,056,600             | GREEN            | B 1.         | 000 1.61 -                   |
| FPI          | 3         | 3.36 0      | .00 0.00%        | 144,000                | 3.34         | 3.36        | 3,700        | 3.36                | 547,500                | ACE              |              | 100 3.30 *                   |
| ECL          |           | 2.84 -0     | .04 -1.39%       | 721,200                | 2.82         | 2.84        | 511,100      | 2.88                | 10,604,900             | CGH-W4           | B 50,        | 000 0.46 *                   |
| BAY          | 34        | .25 0       | .00 0.00%        | 396,400                | 34.00        | 34.25       | 21,000       | 34.25               | 631,800                | SAWAD            | В            | 100 56.25 -                  |
| IASIF        |           |             |                  | 18,612,200             |              | 11.00       | 15,029,000   | 11.00               | 3,802,900              | EA               | S 1,         | 000 96.00 -                  |
| NV           | 6         | i.20 +0     | 20 +3.33%        | 448.600                | 6.20         | 6.25        | 182,900      | 6.00                | 7.942.700              | BYD-W6           | в            | 100 5.45 •                   |
| KGI          | 6         | 5.70 +0     | 05 +0.75%        | 4,785,300              | 6.65         | 6.70        | 3,767,500    | 6.65                | 3,085,700              | RABARO           | 5 2          | 000 4.95 A                   |
| +Add         |           |             |                  | .,,                    |              |             |              |                     |                        | PTC              | S 1          | 000 4.26 *                   |
|              |           |             |                  |                        |              |             |              |                     |                        | AUCT             | в            | 300 9.55 •                   |
|              |           |             | 0.45             |                        | /ol/Value(K) | High/Low    | Ceil/Floor   | Avg/Close           | Open 2                 | UPA              | S 200,       | 000 0.56 •                   |
| <b>Q</b> BTS |           |             | 9.15             |                        | 3,212,400    | 9.15        | 11.80        | 9.12                | 9.15                   |                  | в            | 100 33.25 -                  |
|              |           |             |                  |                        | 29,309       | 9.10        | 0.40         | 9.10                |                        |                  | В            | 200 7.80 *                   |
| Volume       | e Bids    | Offers      | Volume           | Ticker                 |              |             |              | 2,000,000           |                        | S50M22           | S            | 1 1,019.3 +                  |
| 4,695,500    | 9.10      | 9.15        | 3,936,900        | 14:55:48               | В            | 500         | 9.15 🔺       |                     |                        | S50M22           | S            | <b>2</b> 1,019.2 <b>*</b>    |
| 7,905,900    | 9.05      | 9.20        | 4,617,800        | 14:55:47               | S            | 200         | 9.10.        | 1,000,000           |                        |                  | в            | 5 33.36 -                    |
| 9,379,700    | 9.00      | 9.25        | 3,006,000        | 14:55:27               | B            | 400<br>500  | 9.15         | 0 9.10              | 9.15                   | SCGPM22          | S            | <b>3</b> 59.30 ▲             |
| 2 483 200    | 8 90      | 9.30        | 2 768 700        | 14:55:00               | В            | 100         | 9.15 -       | Buy 44% Of          | ther 21% Sell 35%      | SCGPM22          | S            | <b>5</b> 59.25 •             |
| 2,403,200    | 0.20      |             | 2,700,700        |                        |              |             |              |                     |                        | USDM22           | В            | 1 33.36 *                    |
| (Equity      | ) 🔫       | Account Typ | Cash Balance F   | or Turnov              | Credit Lim   |             |              | Line Availabl       |                        | Cash Balanc      |              |                              |
| Place Order  | Stop Orde | r Trailin   | g Order Braci    | ket Order              | DCA          |             |              |                     | 🌲 Alert Ord            | iers C'Refresh   | ☆ Show       | More 🛛 🌣 Settings            |
| O Buy O Sell | BTS       | 2 N         | VDR Vol: 100     | Price: 9               | 115          | Limit 👻     | Cond         |                     |                        |                  | Bu           | v Clear                      |
|              | Time      | Sumbel A    |                  | Cide A                 | Dello A V    | taluma d    | Matchad      | Dalance A C         | ancolled A O face      |                  | in Order     |                              |
| Order No. ≎  | Time ¢    | Symbol ¢    |                  | Side ¢                 | Price ¢ V    | /olume ¢    | Matched \$   | Balance ¢ Ca        | ancelled 🗢 😗 Stat      | us 🕈 🔄 Hide Inac | tive Order   | 5                            |
|              | A0.1-     |             |                  |                        |              |             |              |                     |                        |                  |              |                              |
| 2            | ・銘枘コ      | -13         | 1.株数(1           | 100株単                  |              |             |              |                     | 6                      | ピンコー             | ۲° –         |                              |
|              |           |             |                  | -                      |              | 5.発注        | 主方法          | (成行、措               | 自値)                    |                  | 7            | 宝石                           |
| 1 BUY (1     | 胃) / 9    | SELL (      | '売)              | 4                      | 1.株価         |             |              |                     | _                      |                  |              | ·大11                         |

#### ~発注画面~ ※売注文の場合は、背景色が紫色になります

|              |                 |            | 0.15           |            | Vol/Value(K) | High/Low | Ceil/Floor    | Avg/Close     | Open 2            | UBIS-W1         | S        | 24,300 | 0.93    |
|--------------|-----------------|------------|----------------|------------|--------------|----------|---------------|---------------|-------------------|-----------------|----------|--------|---------|
| <b>Q</b> BTS |                 | +0.0       | 5 (+0.55%)     |            | 3,484,800    | 9.15     | 11.80<br>6.40 | 9.12          | 9.15              | ADVANC          | S        | 100    | 234.00  |
|              |                 |            |                |            | 51,750       | 5.10     |               | 5.10          |                   | ADVANC          | S        | 200    | 234.00  |
| Volume       | Bids            | Offers     | Volume         | Ticker     |              |          |               | 2.000.000     |                   | S50M22          | В        |        | 1,019.4 |
| 3,785,100    | 9.10            | 9.15       | 4,074,100      | 15:14:54   | В            | 500      | 9.15 🔺        |               |                   |                 |          |        |         |
| 8,377,400    | 9.05            | 9.20       | 4,490,300      | 15:14:24   | В            | 500      | 9.15 🔶        | 1,000,000     |                   | S50M22C1075     | S        |        | 4.4     |
| 9,387,800    | 9.00            | 9.25       | 2,905,300      | 15:14:22   | S            | 100      | 9.10.         | 0 9,10        | 9.15              | S50M22          | S        |        | 1,019.3 |
| 3,888,600    | 8.95            | 9.30       | 3,810,500      | 15:14:10   | S            | 1,000    | 9.10          | Buy 45% Othe  | er 20% Sell 35%   | S50M22          | S        |        | 1,019.3 |
| 2,483,600    | 8.90            | 9.35       | 2,768,100      | 15:13:56   | 2            | 1,700    | 9.10          |               |                   | S50M22          | В        |        | 1,019.4 |
| (Equity)     | ▼ A             | ccount Typ | Cash Balance I | For Turnov | Credit Lir   | n        |               | Line Availabl |                   | Cash Balanc     |          |        |         |
| Place Order  | Stop Order      | Trailing   | Order Brac     | ket Order  | DCA          |          |               |               | Alert Ord         | ers C'Refresh   | ☆ Sho    | w More | Settin  |
| Buy 💿 Sell   | BTS             | VN 🗹       | DR Vol: 100    | Price:     | 9.15         | Limit 👻  | Cond.         |               |                   |                 |          | Sell   | Clea    |
| Order No. ¢  | Time 🕈          | Symbol ¢   |                | Side ¢     | Price ¢      | Volume 4 | Matched \$    | Balance ¢ Car | ncelled 🍨 🕒 Statu | is 🕈 👘 Hide Ina | ctive Or | ders   |         |
|              |                 |            |                |            |              |          |               |               |                   | _               |          |        |         |
| 2.44         | 2 HT -          | 12 2 4     | 4 ** /4        | 00## #     | (H)          |          |               |               |                   |                 |          |        |         |
| 2.3          | 5 <b>4M - 1</b> | T 3.4      | 木釵(1           | 00休年       | 1보)          | E 243    | +++           | (正年 世         | ⊨#=\ 6            | ピンコー            | -K       |        |         |
|              |                 |            |                |            |              | つ.光7     | 土力太           | (JX1), fr     |                   |                 | •        |        |         |
|              | ± γ             |            |                |            | 4 #          | 価        |               |               |                   |                 | 7 .      | 中午     |         |
| IJELL (      | (元)             |            |                |            | • • TA       | Im       |               |               |                   |                 | - / .÷   | 天仃     |         |

1. 「買(BUY)」または「売(Sell)」を選択

2. 銘柄コードを入力 ※右横のNVDRのチェックボックスに図を確認

3. 株数(100株単位)を入力

4. 発注方法(成行または指値)を選択 ※成行=MP 、指値=Limit

5. PINを入力

6. 実行(買=Buy、売=Sell)

# 取引後、取引当日のみ、画面下部分に取引情報が表示されます。(買取引画面)

| 5     |           | Portfolio                                | Quote        | Click             | Bids Offers   | Ticker               | Options Sum. | Technica | l Info        | More 🔻 🛐 tree    | Notification Feedback | Logout          |          | 1                 | 5:33:31   |
|-------|-----------|------------------------------------------|--------------|-------------------|---------------|----------------------|--------------|----------|---------------|------------------|-----------------------|-----------------|----------|-------------------|-----------|
| S     | ET 🗖 1    | .701.89                                  | -1.04 Hig    | <b>h</b> 1,708.89 | +5.96 Value   | 51,302.89 MB         | SET50        | - 1.02   | 1.71 High 1.0 | 27.07 TFEX Total | Vol 128,560 Total Dea | 1 39,608        |          | SET:              | Open2     |
|       |           | ,, , , , , , , , , , , , , , , , , , , , | -0.06% Lov   | v 1,701.53        | -1.40 + 562   | <b>▼ 909   ● 677</b> |              |          | Low 1,0       |                  | Total Ol@             | 04/04 3,964,484 |          | E.Index:          | Open      |
| Favou | irite 1   | -                                        | O SET C      | TFEX .N           |               |                      |              |          |               |                  | + Add 🛛 🖍 Edit        |                 |          |                   | 了 Filter  |
| Symbo | bl        | I                                        | Last         | Chg               | %Chg          | Volume Bid           | Bid          | Offer    | Volume Offer  | Close            | 🔻 🛛 Total Vol 👻       | INOX            | В        | 10,000            |           |
| NTV   |           | 35                                       |              | 0.25              | -0.71%        | 17,600               | 34.75        | 35.25    | 31,600        | 35.2             | 5 89,900              | ^<br>A5         | В        | 500               | 2.84 🔶    |
| UPA   |           |                                          |              | 0.01              | -1.79% 1      | 06,677,400           | 0.55         | 0.56     | 11,877,800    | 0.5              | 6 136,622,400         | COM7            |          | 100               | 42.75 🕩   |
| SABU  |           | 28                                       | .00 +        | 0.50              | <b>⊦1.82%</b> | 586,200              | 28.00        | 28.25    | 210,800       | 27.5             | 0 18,119,400          | COM7            |          | 3,000             | 42.75 🕩   |
| FPI   |           |                                          | .34 -        | 0.02              | -0.60%        | 36,900               | 3.34         | 3.36     | 107,200       | 3.3              | 6 689,800             | COM7            | S        | 10,700            | 42.75 🕩   |
| ECL   |           |                                          | .82 -        | 0.06              | -2.08%        | 825,200              | 2.80         | 2.82     | 247,100       | 2.8              | 8 12,473,900          | COM7            | S        | 2,000             | 42.75 🕩   |
| BAY   |           | 34                                       | .25          | 0.00              | 0.00%         | 374,600              | 34.00        | 34.50    | 98,800        | 34.2             | 5 725,500             | COM7            | S        | 2,000             | 42.75 🕩   |
| IASIF |           | 10                                       | .90 -        | 0.10              | -0.91%        | 18.493.700           | 10.90        | 11.00    | 14.933.400    | 11.0             | 4.151.800             | COM7            | S        | 900               | 42.75 ••  |
| NV    |           | 6                                        | .20 +        | 0.20              | +3.33%        | 545.000              | 6.15         | 6.20     | 169.300       | 6.0              | 0 8.529.400           | COM7            | 5<br>5   | 400               | 42.75 ••  |
| KGI   |           | 6                                        | .70 +        | 0.05              | +0.75%        | 4.622.200            | 6.65         | 6.70     | 4.093.000     | 6.6              | 5 3.809.200           | COM7            | 2<br>2   | 1,200             | 42.75 1   |
| +Add  |           |                                          |              |                   |               |                      |              |          |               |                  |                       | COM7            | s        | 1,400             | 42.75 ()  |
| maa   |           |                                          |              |                   |               |                      |              |          |               |                  |                       | COM7            | S        | 400               | 42.75 •   |
|       |           |                                          |              |                   |               | ١                    | /ol/Value(K) | High/Low | Ceil/Floor    | Avg/Close        | Open 2                | COM7            | S        | 1,200             | 42.75 🕩   |
| QB    | TS        |                                          |              | 9.                | 15            | 3                    | 3,722,500    | 9.15     | 11.80         | 9.12             | 9.15                  | COM7            |          | 100               | 42.75 🕩   |
|       |           |                                          |              | 0.05 (+0.5        | (סייכ         |                      | 33,965       | 9.10     | 6.40          | 9.10             |                       | COM7            |          | 75,400            | 42.75 🕩   |
|       | Volume    | Bids                                     | Offers       | : N               | /olume        | Ticker               | Chart        |          |               | 3.000.000        |                       | S50M22          |          |                   |           |
|       | 3,749,300 | 9.10                                     | 9.15         | 4,7               | 31,100 15     | 5:33:28              | В            | 500      | 9.15 🔺        | 2,000,000        |                       | S50M22          | S        | 51                | 1,016.8 - |
|       | 8,393,300 | 9.05                                     | 9.20         | 4,5               | 09,800 1      | 5:33:08              | S            | 100      | 9.10          | 1,000,000        |                       |                 | S        | <b>i</b> 1        | 1,016.8 - |
|       | 9,394,100 | 9.00                                     | 9.25         | 2,8               | //,200 1      | 5:33:08              | s            | 100      | 9.10 <b>♦</b> | 0                | 9.10 9.15             | S50M22          | S        | <b>5</b> 2        | 1,016.8 - |
|       | 3,883,000 | 8.95                                     | 9.30         | 3,7               | 59 100 1.     | 5:33:08              | S            | 300      | 9.10♥         | Buy 45%          | Other 19% Sell 36%    | S50M22          | E        | 3 1               | 1,016.9 - |
|       | 2,483,000 | 8.90                                     | 9.55         | 2,7               | 56,100        |                      |              |          |               |                  |                       | S50M22          | S        | 5 1               | 1,016.8 - |
|       | (Equity)  | -                                        | Account Ty   | p Cash            | Balance For 1 | Turnov               | Credit Lim   |          |               | Line Availabl    |                       | Cash Balai      | nc       |                   |           |
| Plac  | e Order   |                                          |              |                   |               |                      |              |          |               |                  | 🐥 Alert Or            | ders C'Refre    | sh   \$  | Show More         | Settings  |
| 🔿 Buy | sell      | BTS                                      | $\checkmark$ | NVDR Vo           | l: Volume     | Price: P             | rice I       | Limit 👻  | Cond.         |                  |                       | PIN             | 8        | Submit            | Clear     |
| Or    | der No. 🗢 | Time 🗢                                   | Symbol       | ÷                 |               | Side 🗢               | Price 🗢 🛛 V  | olume 🗢  | Matched \$    | Balance 🗢        | Cancelled 🖨 🚯 Sta     | tus 🕈 📄 Hide    | Inactive | Orders            |           |
| 72    | 2977741   | 15:32:18                                 | BTS -        | 2                 |               | Buy                  | 8.70         | 100      | 0             | 100              | 0 Open(               | C)              | Chang    | e <u>Detail C</u> | ancel     |
| 72    | 942017    | 10:26:28                                 | FPI -D       |                   |               | Buy                  | 3.36         | 1 000    | 1 000         | 0                | 0 Match               | (M)             |          | Detail            |           |
| 72    | 041016    | 10.20.20                                 |              |                   |               | Dun                  | 2.24         | 1,000    | 1,000         | 0                | 0 Match               |                 |          | Detail            |           |
|       | 941916    | 10:26:08                                 | FPI-R        |                   |               | виу                  | 3.34         | 1,000    | 1,000         | 0                | 0 Match               | (W)             |          | Detall            |           |
| 72    | 2941643   | 10:25:22                                 | KGI - R      |                   |               | Buv                  | 6.65         | 2.000    | 0             | 2.000            | 0 Open(               | <b>)</b>        | Chang    | e Detail C        | ancel     |

# (売取引画面)

| 5       | Market     | Portfolio | Quote   | Click       | c Bids Off    | ers Ticker                | Options Sun        | n. Technical | Info              | More 🔻 🖪 tream    | Notification Feedback | Logout                | ood after   | noon 🔆 Ti<br>1  | 5:40:48   |
|---------|------------|-----------|---------|-------------|---------------|---------------------------|--------------------|--------------|-------------------|-------------------|-----------------------|-----------------------|-------------|-----------------|-----------|
| 5       |            | <u></u>   |         | High 1,708. | 89 +5.96 Val  | ue 53,945.46 MI           | <sup>3</sup> сгтго |              | High 1,0          | 27.07 FU/OP Vol 1 | 34,509 / 2,364 Deal   | 40,922 / 770          |             | SET:            | Open2     |
| 2       |            | ,698.99   |         | Low 1,698.  |               | 09 <del>v</del> 990 🚸 659 | 55150              | 1,020        | J.   5<br>Low 1,0 |                   | OI@                   | 04/04 3,930,380 / 34, | 104         | S.Stock:        | Open      |
| Favou   | ırite 1    | -         |         |             |               |                           |                    |              |                   |                   | 🕂 Add 🛛 🖍 Edit        |                       |             |                 | 了 Filter  |
| Symbo   | bl         |           | Last    | Chg         | %Chg          | Volume Bi                 | d Bid              | Offer        | Volume Offer      | r Close 🔻         | Total Vol 🔻           |                       | S           | 3 000           | 1 79 🐠    |
| NTV     |            | 3         | 5.00    | -0.25       | -0.71%        | 17,80                     | 0 34.75            | 35.25        | 31,600            | 35.25             | 89,900                | i u                   | s           | 5.000           | 1.79 •    |
| UPA     |            |           | 0.55    | -0.01       | -1.79%        | 104.388.20                | 0 0.55             | 0.56         | 14.510.300        | 0.56              | 143.909.400           | U                     | S           | 2.000           | 1.79 •    |
| SABU    | JΥ         | 2         | 8.00    | +0.50       | +1.82%        | 541,90                    | 0 28.00            | 28.25        | 172,000           | 27.50             | 18,242,800            | U                     | S           | 5,000           | 1.79 🖤    |
| FPI     |            |           | 3.32    | -0.04       | -1.19%        | 101.50                    | 0 3.30             | 3.32         | 72.900            | 3.36              | 1.356.900             | U                     | S           | 4,000           | 1.79 🕩    |
| ECL     |            |           | 2.78    | -0.10       | -3.47%        | 496.30                    | 0 2.76             | 2.78         | 349,100           | 2.88              | 14.362.200            | U                     | S           | 5,000           | 1.79 🕈    |
| BAY     |            |           | 4.00    | -0.25       | -0.73%        | 391 40                    | 0 34.00            | 34.25        | 65 700            | 34.25             | 750 700               | U                     | S           | 500             | 1.79 🕈    |
|         |            | 1         | 1 00    | 0.00        | 0.00%         | 18 472 30                 | 0 10.90            | 11.00        | 14 900 200        | 11.00             | 4 183 800             | U                     | S           | 2,900           | 1.79 🕈    |
| NV      |            |           | 6.15    | +0.15       | +2.50%        | 163 20                    | 0 6.15             | 6.20         | 8 800             | 6.00              | 9 292 300             | MTC                   | S           | 5,000           | 51.50 -   |
| KGI     |            |           | 6 70    | +0.05       | +0.75%        | 4 715 40                  | 0 6.65             | 6.70         | 4 198 600         | 6.65              | 3 858 300             | ESSO                  | 5           | 100             | 8.00 •    |
| . A did |            |           | 0.70    | .0.05       | .0.7570       | 4,713,40                  | 0.05               | 0.70         | 4,150,000         | 0.01              | 3,030,300             |                       | 5<br>c      | 45,600          | 1 70 4    |
| TADO    |            |           |         |             |               |                           |                    |              |                   |                   |                       |                       | 2           | 5 000           | 1.79 1    |
|         |            |           |         |             |               |                           | Vol/Value(K)       | High/Low     | Ceil/Floor        | Avg/Close         | Open 2                | . U                   | s           | 4.000           | 1.79 •    |
| QK      | GI         |           |         |             | 6.70          |                           | 3,858,300          | 6.70         | 8.60              | 6.68              | 6.65                  | i u                   | S           | 5,000           | 1.79 •    |
|         |            |           |         | +0.05 (+0   | ).75%)        |                           | 25,782             | 6.65         | 4.66              | 6.65              |                       | U                     | S           | 3,000           | 1.79 🕈    |
|         | Volume     | Bids      | i Offe  | ers         | Volume        | Ticker                    |                    |              |                   | 2 000 000         |                       | <sup>7</sup> S50M22   | S           | 4               | 1,016.1 - |
|         | 4,715,400  | 6.65      |         | 70 4        | ,198,600      | 15:39:40                  | В                  | 200          | 6.70 🔺            | 2.000.000         |                       |                       | В           |                 | 1,016.2 - |
|         | 4,747,500  | 6.60      |         | 75 3        | ,819,000      | 15:38:07                  |                    | 20,000       | 6.65 🕈            | 1,000,000         |                       | S50M22P975            | В           |                 | 10.3 🔺    |
|         | 1,455,600  | 6.55      | 6.      | 80 3        | ,503,400      | 15:37:39                  | S                  | 13,700       | 6.65 (            | 0 6.              | 5 6.70                |                       |             |                 |           |
|         | 2,459,700  | 6.50      | 6.      | 85 2        | ,167,000      | 15:34:42                  | S<br>R             | 13,900       | 6.65 <b>●</b>     | Buy 65%           | Other 16% Sell 19%    |                       | S           |                 | 1,016.1 - |
|         | 1,234,500  | 6.45      | 6.      | 90 1        | ,683,700      | 13.34.11                  | D                  | 1,300        |                   |                   |                       | GOM22                 | В           |                 | 1,933.4 🔺 |
|         | (Equity)   | -         | Account | Typ Cas     | sh Balance Fo | or Turnov                 | Credit Lim.        |              |                   | Line Availabl     |                       | Cash Balanc           |             |                 |           |
| Plac    | e Order    |           |         |             |               |                           |                    |              |                   |                   | 🜲 Alert Or            | ders C Refresh        | <b>☆ Sh</b> | ow More         | Settings  |
| OBu     | / OSell    | KGI       |         |             | Vol: Volume   | Price:                    | Price              | Limit 👻      | Cond.             |                   |                       | PIN 💕                 | S           | ubmit           | Clear     |
| 0       | rder No. 🗢 | Time 🖨    | Symb    | oi ¢        |               | Side \$                   | Price 🗢            | Volume 🗢     | Matched \$        | Balance 🗢 🛛       | Cancelled 🗢 🛛 🛛 Sta   | tus 🗢 📄 Hide Ina      | ctive O     | rders           |           |
| 72      | 2979807    | 15:39:54  | 4 KGI   | R           |               | Sell                      | 6.90               | 100          | 0                 | 100               | 0 Open(               | 0) <u>Ch</u> a        | ange        | <u>Detail (</u> | Cancel    |

#### 約定した翌日に、PDF が添付されたEメールと弊社ウェブサイト「INBOX」内の E-Statement にて、取引内容が確認できます。

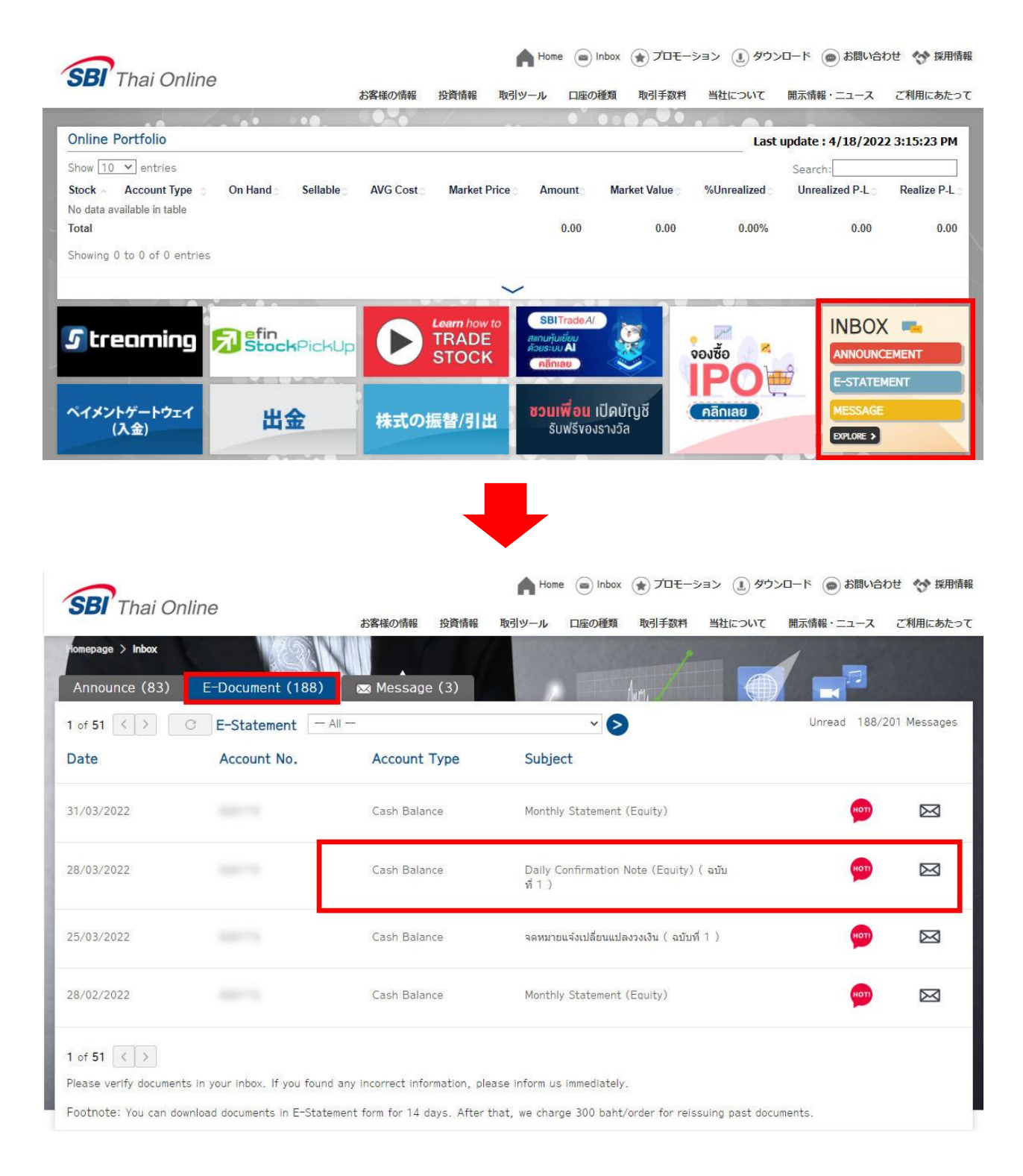

#### Daily Confirmation Note (Equity)をクリックすると、取引明細 PDF が表示されます。

| Tel. 0-2680-0807,Fax. 0-225 | 1-0810, Website: www.sbite  | 0.00.th Tax id. 01055570     | 067165     |                     | สาขาที่ออกใบกำกับกา<br>เลขที่ประจำด้วยู่เสียกา | ษี:00000 ดำนัก<br>ษียู่รับบริ                  | งานไหญ                                             | 1                        | เขาดารขอกเป็นสุด             |      |
|-----------------------------|-----------------------------|------------------------------|------------|---------------------|------------------------------------------------|------------------------------------------------|----------------------------------------------------|--------------------------|------------------------------|------|
|                             |                             |                              |            |                     | บัญชีเลขที่ A/C M                              | 10. <b>สารา</b> 8                              | BRANCH                                             | วันที่ชื่อ-ขา            | TRADING DATE                 | 450  |
|                             |                             |                              |            |                     |                                                | -                                              | สำนักงานใหญ                                        |                          | 08/05/2017                   | 利正   |
| 氏                           | 名住所                         |                              |            | /                   | DOCUMENT NO.                                   | ไม่กำกั<br>TAX IN                              | ับภาษีเลขที<br>IV. NO.                             | SETTLEM                  | าหนดข้าระ<br>ENT DATE        | -    |
|                             |                             | ●元 4                         | 米口広:       | 포므                  |                                                |                                                |                                                    | 1                        | 12/05/2017                   | > 決済 |
|                             |                             |                              | 分口庄        | 田与                  | ประเภทบัญปี<br>ACCOUNT TYPE                    | MARK                                           | าที่การสลาด<br>ETING OFFICER                       | วงเงินชื่อข<br>CREDIT LI | ายบัจจุบัน<br>IMIT           |      |
|                             |                             |                              |            |                     | CASH BALAN                                     | CE                                             |                                                    | 5                        | 600,000.00                   |      |
| สัญญาเลขที่<br>CONTRACT NO. | ชื่อหลักทรัพย์<br>SEC. NAME | จำนวน (หุน) รา<br>QUANTITY ป | INIT PRICE | จำนวนเงิน<br>AMOUNT | คำนายหน้า<br>COMMISSION                        | ค่าธรรมเนียม<br>ตลาดหลักหรัพย์<br>TRAD+Reg.FEE | คาธรรมเนื่อม<br>ร่าระราคา/สะมอบทุน<br>CLEARING FEE | าษีมูลค่าเพิ่ม<br>VAT    | จำนวนเงินสุทธิ<br>NET AMOUNT |      |
| SE-20170508-02245           | BANPU-R                     | 100                          | 19.20      | 1,920               | .00 4.80                                       | 0.12                                           | 0.02                                               | 0.35                     | 1,914.71                     |      |
|                             |                             | 株数                           | 株価         | i                   | 手数料                                            | ・その                                            | 他諸費用·                                              | VAT                      | 1,914.71                     |      |
|                             |                             |                              |            |                     |                                                |                                                |                                                    |                          |                              |      |

# 注文方法(スマートフォン/タブレット)~買注文画面~

※お取引前に「NVDR」初期設定を行ってください。

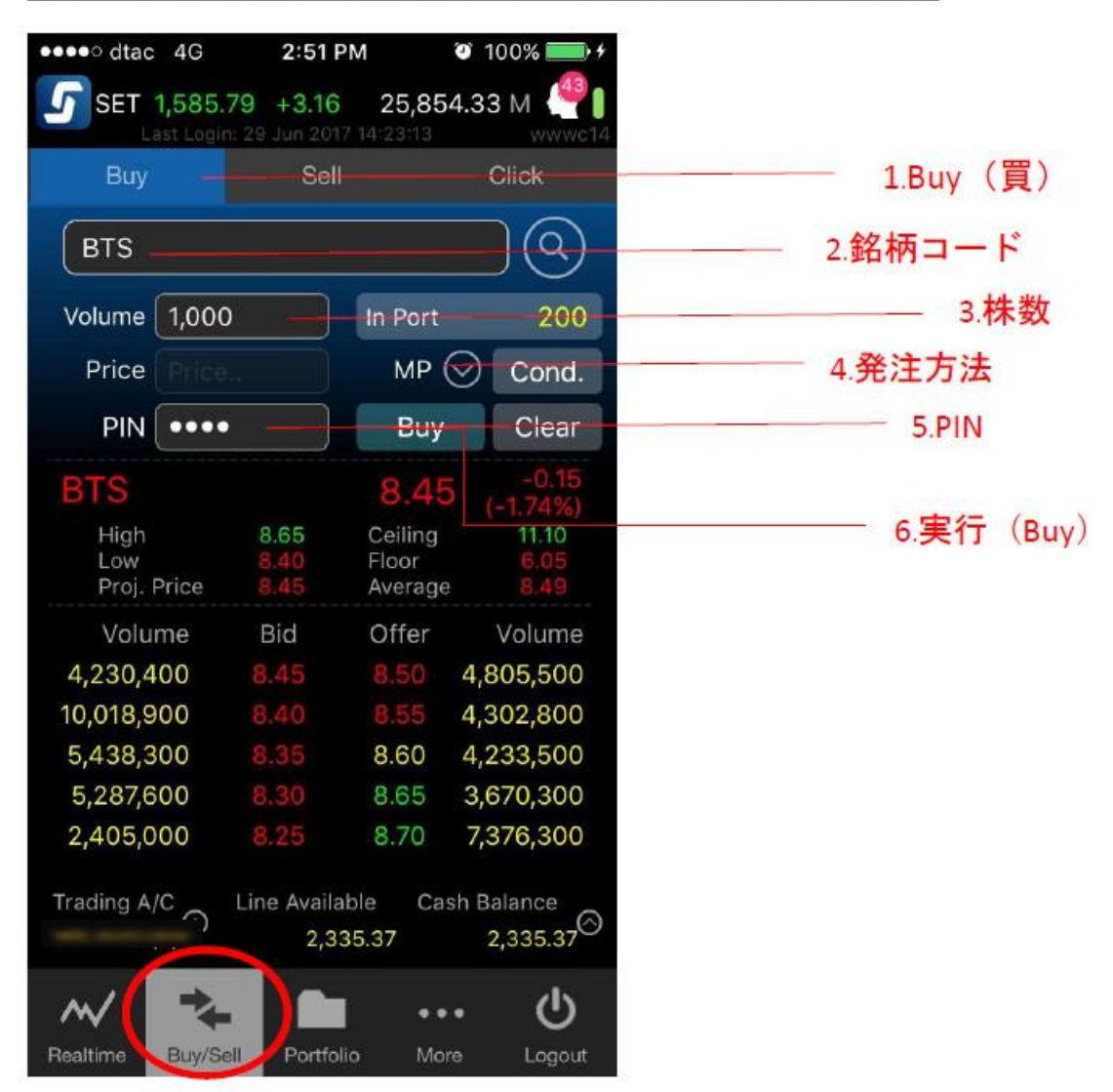

画面下の赤丸印 Buy/Sell タブを選択し、注文画面より、

1.「買(Buy)」を選択

2. 銘柄コードを入力

3.株数(100株単位)を入力

4.発注方法(成行または指値)を選択 ※成行=MP、指値=Limit

5. PIN を入力

6. 実行(売=Sell)

| 注文方法(スマートフォ | ンタブ | レット) | ~売注文画面~ |
|-------------|-----|------|---------|
|-------------|-----|------|---------|

| ●●●●○ dtac 4G                                                                           | 2:52 F                                                     | PM 🕲                                                                | 100% 📖 +                                                              |            |
|-----------------------------------------------------------------------------------------|------------------------------------------------------------|---------------------------------------------------------------------|-----------------------------------------------------------------------|------------|
| SET 1,585.<br>Last Logi                                                                 | <b>77 +3.14</b><br>n: 29 Jun 201                           | <b>25,885</b> .<br>7 14:23:13                                       | 60 M 🔮                                                                |            |
| Buy                                                                                     | Sell                                                       |                                                                     | Click                                                                 | 1.Sell(売)  |
| BTS                                                                                     |                                                            |                                                                     | $\bigcirc \bigcirc$                                                   | 2.銘柄コード    |
| Volume 500                                                                              |                                                            | In Port                                                             | 200                                                                   | 3.株数       |
| Price Price                                                                             |                                                            | MP 🔶                                                                | Cond.                                                                 | 4.発注方法     |
| PIN ••••                                                                                |                                                            | Sell                                                                | Clear                                                                 | 5.PIN      |
| BTS<br>High<br>Low<br>Proj. Price                                                       | 8.65<br>8.40<br>8.45                                       | 8.45<br>Ceiling<br>Floor<br>Average                                 | -0.15<br>(-1.74%)<br>11.10<br>6.05<br>8.49                            | 6.実行(Sell) |
| Volume<br>4,233,100<br>10,020,300<br>5,438,300<br>5,287,600<br>2,405,000<br>Trading A/C | Bid<br>8.45<br>8.40<br>8.35<br>8.30<br>8.25<br>Line Availa | Offer<br>8.50 4<br>8.55 4<br>8.60 4<br>8.65 3<br>8.70 7<br>ble Cash | Volume<br>4,805,500<br>4,233,500<br>8,670,300<br>7,376,300<br>Balance |            |
| Realtime Buy/S                                                                          | 2,33                                                       | 35.37<br>io More                                                    | 2,335.37 <sup>©</sup>                                                 |            |

画面下の赤丸印 Buy/Sell タブを選択し、注文画面より、

- 1. 「売 (Sell)」を選択 2. 銘柄コードを入力
- 3.株数(100株単位)を入力
- 4. 発注方法(成行または指値)を選択 ※成行=MP、指値=Limit
   5. PIN を入力
- 6. 実行(売=Sell)

#### DCA

| <b>Q</b> KGI                                                            |                                      | +0.05 (                                        | <b>6.70</b><br>+0.75%)            |                | Vol/Value(K)<br>4,494,500<br>30,029 | High/L<br>6.<br>6.                                                                                                    | ow Ceil/Floo<br>70 8.6<br>65 4.6 | r Avg/Close 0 6.68 6 6.65 | Open 2<br>6.65             | ILM<br>ILM    | S 100<br>S 100       | 21.90 <del>*</del><br>21.90 <b>*</b> |
|-------------------------------------------------------------------------|--------------------------------------|------------------------------------------------|-----------------------------------|----------------|-------------------------------------|----------------------------------------------------------------------------------------------------|----------------------------------|---------------------------|----------------------------|---------------|----------------------|--------------------------------------|
| Volume                                                                  | Bids                                 | Offers                                         | Volume                            |                |                                     |                                                                                                    |                                  |                           |                            | ILM           | S 900                | 21.90 -                              |
| 4 541 800                                                               | 6.65                                 | 6 70                                           | 3 103 800                         | licker         | Chart                               | News                                                                                                    |                                  | 3,000,000                 | Last Update 16:29:32       | 550M22C1000   | B 1                  |                                      |
| 4,341,800                                                               | 6.60                                 | 6.75                                           | 2 300 900                         | 16:29:30       | B                                   | 1,000                                                                                                    | 6.70                             | 2,000,000                 |                            | S50M22        | B 1                  | 1,016.6 -                            |
| 1.405.300                                                               | 6.55                                 | 6.80                                           | 2,632,100                         | 16:29:07       | B                                   | 1.400                                                                                                    | 6.70 +                           | 1,000,000                 |                            | 550M22        | 5 10                 | 1,016.6 *                            |
| 2.511.900                                                               | 6.50                                 | 6.85                                           | 1.711.100                         | 16:28:57       | B                                   | 5,000                                                                                                    | 6.70 🔺                           | ·                         | 5.65 6.70                  | 550022        | 5 3<br>P 17          | 1,010.2 *                            |
| 748,000                                                                 | 6.45                                 | 6.90                                           | 1,643,700                         | 16:28:56       | В                                   | 1,000                                                                                                    | 6.70 🔺                           | Buy 63%                   | Other 13% Sell 24%         | 5501122       | B 1/                 | 1,010.7 +                            |
| (Equity)                                                                | - <i>I</i>                           | Account Typ C                                  | ash Balance Fo                    | or Turnov      | Credit L                            | im                                                                                                    |                                  | Line Availabl             |                            | Cash Balanc   |                      | 1,010.5                              |
| Place Order                                                             | Stop Order                           |                                                |                                   | t Order        | DCA                                 |                                                                                                    |                                  |                           | 🜲 Alert Order              | s C' Refresh  | Show More            | Settings                             |
| ⊖Buy )Sell                                                              | KGI                                  |                                                | t Vol: Volume                     | Price          | Price                               | Limit                                                                                                    | Cond.                            |                           |                            | PIN 🔐         | Submit               | Clear                                |
| Order No. 🗢                                                             | Time \$                              | Symbol ¢                                       |                                   | Side \$        | Price 🗢                             | Volume 🖨                                                                                                    | Matched \$                       | Balance 🗢                 | Cancelled 🗢 🚯 Status       | 🕈 🗌 Hide Ina  | ctive Orders         |                                      |
|                                                                         |                                      |                                                |                                   |                |                                     |                                                                                                    |                                  |                           |                            |               | Sood afternoon 🔆 Tue | Apr 5 2022                           |
| Market                                                                  | Portfolio                            | Quote Cli                                      | ck Bids Off                       | ers Ticke      | r Options                           | Sum. Techn                                                                                                    | nical Info                       | More 🔻 🛐 tree             | Notification Feedback Logo | ut            | 16                   | 5:31:14                              |
| SET 🖃 1                                                                 | 703.29                               | +0.36 High 1,70                                | 8.89 +5.96 Val                    | ue 63,444.70   | MB SET                              | <b>50 -</b> 1,0                                                                                                    | 22.87 High 1                     | 027.07 TFEX Total         | Vol 157,147 Total Deal 47  | .868          | SET:                 | Pre-close                            |
| (E-cite )                                                               |                                      | +0.02% Low 1,69                                | 8.33 -4.60 • 4                    | 32 ▼1,099 ↔ (  | 623                                 |                                                                                                    | Low 1,                           | 019.37                    | Total Ol@ 04               | /04 3,964,484 | S.StOCK:             | Open                                 |
| (Equity)                                                                | <b>₹</b> /                           | Account Typ C                                  | ash Balance Fo                    | or Turnov      | Credit L                            | ım                                                                                                    |                                  | Line Availabl             |                            | Cash Balanc   |                      |                                      |
| Place Order                                                             |                                      |                                                |                                   | t Order        | DCA                                 |                                                                                                    |                                  |                           | 🜲 Alert Order              | s C'Refresh   | Show More            | Settings                             |
| Symbol(s)                                                               |                                      |                                                |                                   |                |                                     |                                                                                                    | Backtesting                      |                           |                            |               |                      |                                      |
| Add / Edit Syn                                                          | nhol                                 |                                                | Frogu                             | encir O        |                                     | Weekly                                                                                                    | Symbol                           | Amount                    | Monthly -                  | YTD 🔫         | View Result          | Clear                                |
| Add / Edit Syl                                                          |                                      |                                                | riequ                             | ency. I        |                                     | , and a second second se |                                  |                           |                            |               |                      |                                      |
|                                                                         |                                      |                                                | Date:                             |                |                                     | 曲                                                                                                    |                                  |                           |                            |               |                      |                                      |
|                                                                         |                                      |                                                |                                   |                |                                     |                                                                                                    |                                  |                           |                            |               |                      |                                      |
|                                                                         |                                      |                                                | Time:                             | $\bigcirc$     | Morning ()                          | Afternoon                                                                                                    |                                  |                           |                            |               |                      |                                      |
|                                                                         |                                      |                                                |                                   |                |                                     |                                                                                                    |                                  |                           |                            |               |                      |                                      |
|                                                                         |                                      |                                                | Durat                             | ion: 3         | Months                              | •                                                                                                    |                                  |                           |                            |               |                      |                                      |
|                                                                         |                                      |                                                |                                   |                |                                     |                                                                                                    |                                  |                           |                            |               |                      |                                      |
|                                                                         |                                      |                                                |                                   |                |                                     |                                                                                                    |                                  |                           |                            |               |                      |                                      |
|                                                                         |                                      |                                                |                                   |                |                                     |                                                                                                    |                                  |                           |                            |               |                      |                                      |
| Total Amount pe                                                         | r order (Baht)                       |                                                | O PIN                             | ∎° s           | ubmit DCA                           | Clear                                                                                                    |                                  |                           |                            |               |                      |                                      |
| Remark:                                                                 |                                      |                                                |                                   |                |                                     | _                                                                                                    |                                  |                           |                            |               |                      |                                      |
| DCA Order(s) will b                                                     | e effective on nex                   | t trading day.                                 |                                   |                |                                     |                                                                                                    |                                  |                           |                            |               |                      |                                      |
| <ul> <li>Your order(s) will b</li> <li>Time: Trading session</li> </ul> | e sent as a MP-M<br>on which your or | TL Order and board k<br>der(s) will be sent wh | ot volume<br>en market turns to l | Open1(Morning  | ) or Open2(Aftern                   | ioon).                                                                                                    |                                  |                           |                            |               |                      |                                      |
| If the selected date     Please select More                             | is a non-trading                     | day, your order(s) will                        | be activated on the               | next trading d | ay.<br>ities will not be tri        | greened at                                                                                                    |                                  |                           |                            |               |                      |                                      |
| Afternoon.)                                                             | and accounter the                    | sion secon                                     | inter en ly (Non-Inte             | and a secon    | integration of the tri              | 280.00.00                                                                                                    |                                  |                           |                            |               |                      |                                      |
|                                                                         |                                      |                                                |                                   |                |                                     |                                                                                                    |                                  |                           |                            |               |                      |                                      |
| Order No. 🗢                                                             |                                      | Symbo                                          | I≑ A                              | mount (Per 1   | lime) 🗢                             | Freque                                                                                                    | ency \$                          | Time \$                   | End Date 🗢 🚯 Sta           | tus 🗢 📃 Hide  | e Inactive Orders    |                                      |

- Dollar Cost Average (ドルコスト平均法での注文が可能です。
  - ※ドルコスト平均法とは、毎月決まった金額範囲内で指定株の自動買付を行う方法です。 - 銘柄は、SET100の銘柄のみ
  - 設定は、異なる5銘柄まで選択可能
  - 期間は、1銘柄につき1期間のみ
  - 金額は、1,000THBから100万THBまで

# DCA(スマートフォン/タブレット)

# My Menu > DCA Order

| Last Login: 20 Apr 2022 09:58:46 www.wg12 Last Login: 2             | +0.93<br>20 Apr 2022 09:58:4                    | 39,857.43 M              |
|---------------------------------------------------------------------|-------------------------------------------------|--------------------------|
| My Favourite Menu                                                   | DCA Order                                       |                          |
| Place Order                                                         | Order Status                                    | Backtesting              |
| Select Symbol and Am                                                | nount (Baht)                                    |                          |
| Technical Chart Settings Logout Ad                                  | ld or Edit Symbo                                | bl                       |
| Standard Menu 🚯 Total amount per ord                                | ler (Baht)                                      | C                        |
| C ♥ Options Information S Frequency                                 |                                                 |                          |
| Options Starter     Monthly                                         |                                                 | Weekly                   |
| DCA Order                                                           |                                                 |                          |
| View More 🗸 1 5                                                     | 15                                              | 25                       |
| Plug-in Services Time                                               |                                                 |                          |
| Streaming Fund+                                                     |                                                 | Afternoon                |
| Settrade App                                                        | м 9м                                            | 12M                      |
| SET App                                                             |                                                 |                          |
| Remarks:     DCA Order(s) will be effective of the company Snapshot | on next trading day.                            |                          |
| Starter Starter      Starter      Time: Trading session which y     | MP-MTL order and by<br>your order(s) will be se | oard lot volume.         |
| View Less ^ Open1 (Morning) or Open2 (After                         | ernoon).                                        |                          |
| Logout                                                              | ine Available<br>3,629.54                       | Cash Balance<br>6,381.96 |
| Realtime Buy/Sell Portfolio Services                                | Portfolio                                       | Services                 |

#### **Conditional Order**

| 9900181 (Equity) | <b>√</b> ]    | Account Type : Cash | n Account | Credi         | t Limit : 0 | .00       |        | Line Avai | lable: 0.00  |            | Ca          | ash Bala | ance : | 0.00              |       |       |
|------------------|---------------|---------------------|-----------|---------------|-------------|-----------|--------|-----------|--------------|------------|-------------|----------|--------|-------------------|-------|-------|
| Place Order      | Stop Order    | Trailing Order      | Bracket   | : Order       | DCA         |           |        |           |              | <b>.</b> / | lert Orders | C' Ref   | resh   | ☆ Show More       | Set   | tings |
| ⊖Buy ⊖Sell       | Symbol        | Trigger: I          | .ast <= ▼ | Trigger Price | vol:        | Volume    | Price: | MP-MTL -  | Valid: DD/MM | 1/1/1      |             | PIN      | ſ      | Submit            | C     | lear  |
| Cond. Order N    | o. 🗢 🛛 Date 🗘 | Time 🗘 Symbol 🖨     |           | Side 🗢 🛛      | буре≎ С     | Condition |        |           | V            | /olume :   | Price       | Status   | \$     | 🔲 Hide Inactive O | rders |       |
|                  |               |                     |           |               |             |           |        |           |              |            |             |          |        |                   |       |       |
|                  |               |                     |           |               |             |           |        |           |              |            |             |          |        |                   |       |       |

#### • STOP ORDER(逆指値注文)、 TRAILING STOP(値幅指定機能付逆指値注文)、 BRACKET ORDER (ブラケット注文)が 可能です。

| PSTC             |             | 2.02 +          | 0.02 +     | 1.00%   | 29      | 9,000       | 2.02    | 2 2.04   |      | 15       | 5.000 |            |                     | 2.00 | )     | 4,746,900 🖃 | SIMAT            | 2       | 09,700    | 2.98 -   |
|------------------|-------------|-----------------|------------|---------|---------|-------------|---------|----------|------|----------|-------|------------|---------------------|------|-------|-------------|------------------|---------|-----------|----------|
|                  |             |                 |            |         |         |             |         |          |      |          | Ap    | oril 20    | 022                 |      | )÷.   |             | QLT<br>SCAL MAIN |         | 500       | 8.45     |
| Symbol           |             |                 |            |         |         |             |         |          | Su   | Мо       | Tu    | We         | Th                  | Fr   | Sa    |             | UBIS-W1          | 5       | 03,700    | 1.11 -   |
| Volume           | Bids        | Offers          | V          | olume   | Ticker  | Cha         | art     | News     | 27   | 20       | 20    | 20         | 24                  | 343  | 3     |             | S50M22           | S       | 5         | 994.8 -  |
|                  |             |                 |            |         |         |             |         | -        | 21   | 20       | 2.9   | 50         | 21                  |      | 16    |             |                  |         |           |          |
|                  |             |                 |            |         |         |             |         |          | 3    | 4        | 5     | 6          | 7                   | 8    | 9     |             | S50M22           | В       | 4         | 995.0 -  |
|                  |             |                 |            |         |         |             |         |          |      |          | 10    | 40         |                     | 45   | 10    |             | S50M22           | В       |           | 995.0 -  |
|                  |             |                 |            |         |         |             |         |          | 10   | 11       | 12    | 13         | 14                  | 15   | 16    |             | S50M22           | B       |           | 995.0 -  |
|                  |             |                 |            |         |         |             |         |          | 17   | 18       | 19    | 20         | 21                  | 22   | 23    |             | S50M22           | В       | 34        | 995.1 🕶  |
| 9900181 (Equity) | -           | Account Ty      | pe: Cash   | Account | (       | Credit Limi | it: 0.( | 00       | 24   | 25       | 26    | 27         | 28                  | 29   | 30    |             | Cash Balance     | : 0.00  |           |          |
| Place Order      | Stop Orde   | a <b>r</b> Trai | ling Order |         |         | DC          |         |          |      | CTECTES. |       |            | 50 <del>72</del> 55 |      |       | Alert Order | ේ C Refresh      | Show    | More      | Settings |
| ⊖Buy ⊖Sell       | Symbol      |                 | Trigger: L | ast<= ▼ | Trigger | Price       | Vol:    | Volume   | Pric | ce: N    | AP-MT | L <b>-</b> | Valid:              | bd/N | 1M/YY | ]           | PIN 🚽            | Su      | ubmit     | Clear    |
| Cond. Order N    | o. 🗘 Date 🗧 | ‡ Time \$       | Symbol 🗢   |         | Side 🖨  | Type 🗘      | ; C     | ondition |      |          |       |            |                     |      | Volur | ne 🗢 🛛 Pric | e 🗢 Status 🗢     | Hide Ir | nactive O | rders    |
|                  |             |                 |            |         |         |             |         |          |      |          |       |            |                     |      |       |             |                  |         |           |          |

#### 逆指値注文の有効期限(Valid)を設定ができます。 注文は最大120日まで設定ができます。

Conditional Order機能の費用は6ヶ月当たり200バーツとなります。 ご利用される場合、お支払い方法は以下の銀行までお振込みをお願いいたします。 カシコン銀行(KBANK) Account No. <u>082-1-09418-6</u> 口座名は「SBI THAI ONLINE SECURITIES CO.,LTD.」でございます。 ※お客様ご本人さまの銀行口座から振込手続きをお願いいたします。

お振り込み後、確認のため、以下の内容(氏名、**Username**)とともに、振り込み確 認書を添付して <u>support\_jp@sbito.co.th</u> までお送りください。

# Conditional Order $( \mathbf{X} \mathbf{\nabla} - \mathbf{b} \mathbf{\nabla} \mathbf{x} \mathbf{\nabla} \mathbf{v} \mathbf{v} \mathbf{b} )$

#### My Menu > View More > Conditional Order

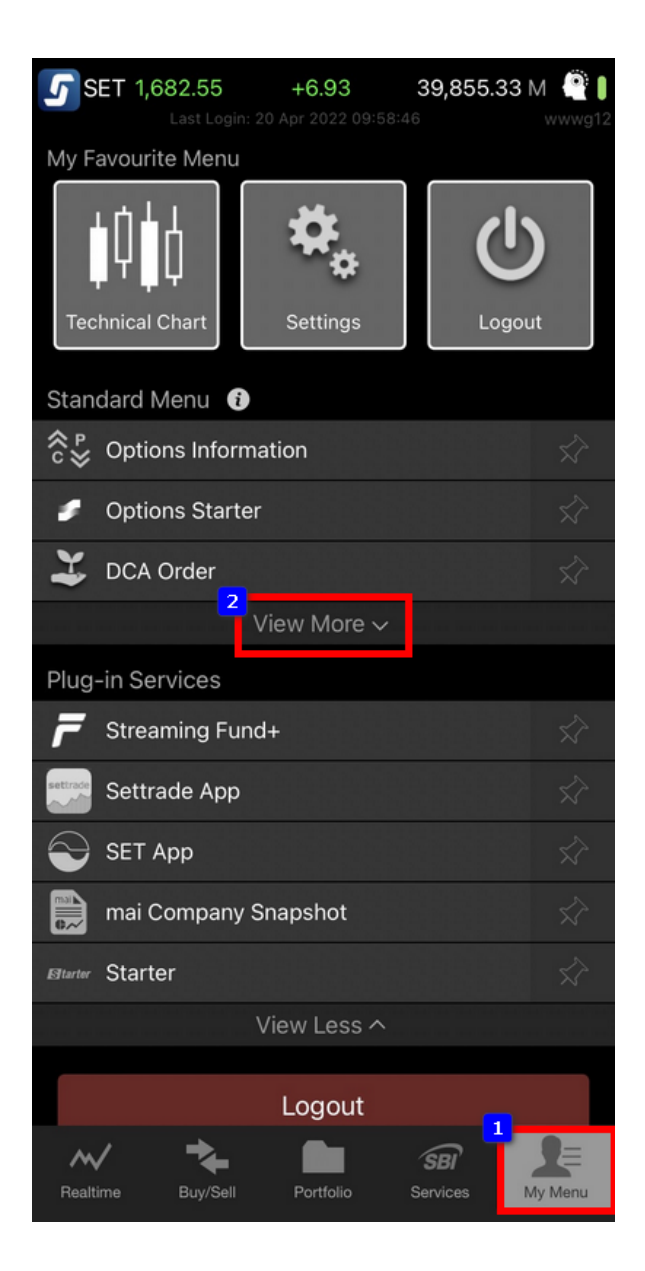

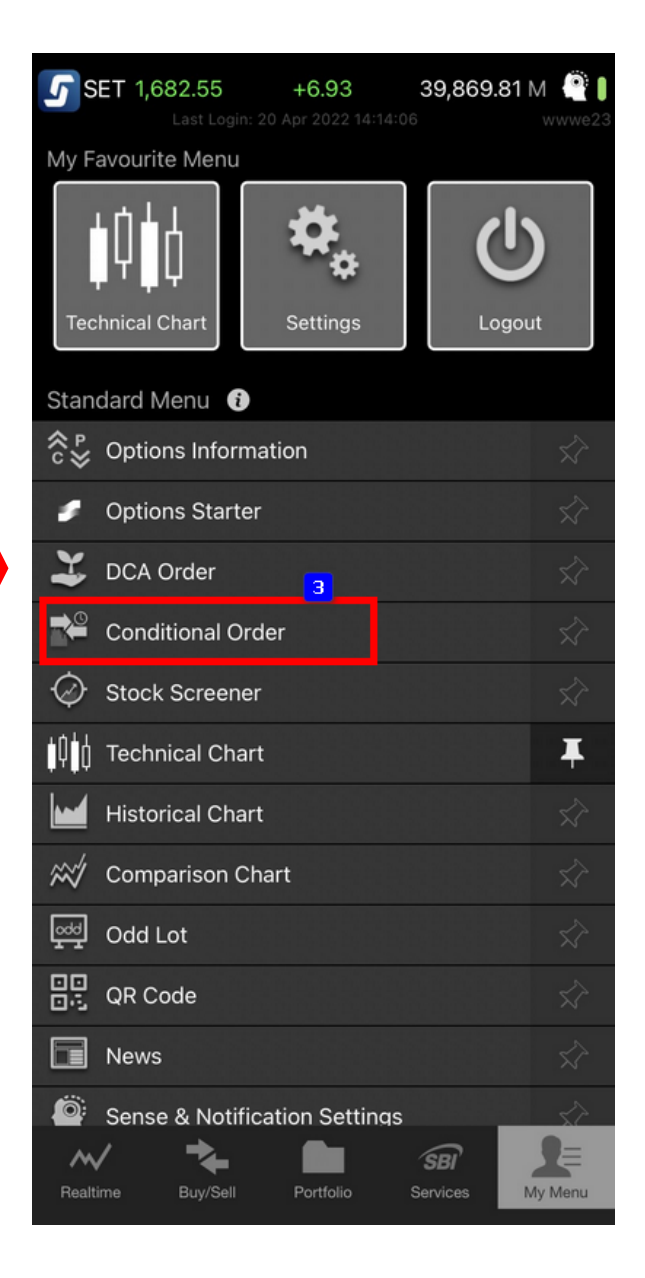

#### 1. Market

| 5    | Market      | Portfolio  | Quote    | Click         | Bids Offer  | s Ticker              | Options Sum | . Technica | l Info          | More 🔻 🛐 trea      | Notification Feedback | Logout             | Good afte | ernoon 🔆 🗌 | hu Apr 7 2022 |
|------|-------------|------------|----------|---------------|-------------|-----------------------|-------------|------------|-----------------|--------------------|-----------------------|--------------------|-----------|------------|---------------|
| 6    | <b>FT</b> 4 | C02 22     | -18.85 H | ligh 1,694.23 | -6.95 Value | 70,533.65 ME          | CETEO       |            |                 | 16.32 TFEX Total \ | /ol 292,605 Total De  | al 81,335          |           | SET        | Open2         |
| 2    |             | ,682.33    | -1.11% L | ow 1,674.81   |             | <b>▼ 1,587  1</b> 294 | SEISU       | 1,000      | 0./2<br>Low 1,0 |                    | Total O               | @ 05/04 3,986,185  |           | Agri       | Open          |
| Favo | urite 1     | •          | ⊖set     |               |             |                       |             |            |                 |                    | 🕇 Add 🛛 🖋 Edi         | t                  |           |            | 了 Filter      |
| Symb | ol          |            | Last     | Chg           | %Chg        | Volume Bio            | d Bid       | Offer      | Volume Offer    | Close 🔻            | r Total Vol ▼         | PTT                | S         | 1.900      |               |
| NTV  |             |            | 4.75     | -0.25         | -0.71%      | 10,200                | 34.75       | 35.00      | 2,700           | 35.0               | 0 62,000              | •<br>YGG-W1        | В         | 1,000      | 5.80 🔶        |
| UPA  |             | (          | 0.55     | 0.00          | 0.00%       | 90,108,700            | 0.54        | 0.55       | 31,655,800      | 0.5                | 5 134,862,800         | АКР                | S         | 17,800     | 3.72 🖤        |
| SAB  | JY          |            | 8.50     | -0.25         | -0.87%      | 110,100               | 28.50       | 28.75      | 210,700         | 28.7               | 5 10,502,000          | АКР                | S         | 100        | 3.72 🕩        |
| FPI  |             |            | 3.28     | 0.00          | 0.00%       | 68,600                | 3.26        | 3.28       | 18,000          | 3.2                | 8 1,446,800           | АКР                | S         | 1,000      | 3.72 🖤        |
| ECL  |             |            | 2.80     | +0.02         | +0.72%      | 362.700               | ) 2.78      | 2.80       | 156.900         | 2.7                | 5.344.000             | АКР                | S         | 1,100      | 3.72 🕩        |
| BAY  |             |            | 4.25     | -0.25         | -0.72%      | 356 000               | 34.00       | 34.25      | 80 700          | 34.5               | 0 275 900             | BDMS               | В         | 100        | 25.50 🔺       |
|      |             | 1          | 0 00     | 0.00          | 0.00%       | 10 983 500            | 10.80       | 10.90      | 3 328 400       | 10.9               | 0 25 987 800          | MINT               | В         | 100        | 34.00 👻       |
| NV   |             |            | 6 15     | -0.15         | -7 38%      | 221 200               | 6 15        | 6 20       | 653 700         | 63                 | 2 997 500             | IVL                | S         | 100        | 45.00 -       |
| KGI  |             |            | 6.60     | 0.05          | 0.75%       | 1 11 700              | 6 55        | 5.50       | 762 700         | 6.5                | 5 2,337,300           | CPN                | S         | 200        | 59.00 -       |
| KGI  | _           |            |          |               |             | 4,414,700             | 0.33        |            | 762,700         | 0.0                | 5 29,277,200          | PSL                | S         | 3,800      | 15.60 -       |
| +Add |             |            |          |               |             |                       |             |            |                 |                    |                       | LEO                | В         | 200        | 13.30 -       |
|      |             |            |          |               |             |                       |             |            |                 |                    |                       | CAZ                | 5         | 3,000      | 4.86 -        |
| 0    | wmbol       |            |          |               |             |                       |             |            |                 |                    |                       |                    | 2         | 100        | 89.25 *       |
| × -  | ymbol       |            |          |               |             |                       |             |            |                 |                    |                       | RAM19C2208         | ы<br>с    | 101 600    | 9.20          |
|      | Volume      | Bids       | Offe     | rs            | Volume      | Ticker                |             |            |                 |                    |                       | DAM19C2208/        | • · ·     | 101,000    | 0.14          |
|      |             |            |          |               |             |                       |             |            |                 |                    |                       | EAWIZZ             | В         | 1          | 89.50 ¥       |
|      |             |            |          |               |             |                       |             |            |                 |                    |                       | S50M22P875         | B         | 1          | 2.6           |
|      |             |            |          |               |             |                       |             |            |                 |                    |                       | S50M22P925         | R         |            | 55*           |
|      |             |            |          |               |             |                       |             |            |                 |                    |                       | BAMM22             | S         | 2          | 19.73 -       |
|      |             |            |          |               |             |                       |             |            |                 |                    |                       | EAM22              | В         |            | 89.49 -       |
|      | (Equity)    | -          | Account  | Tvp Cash      | Balance For | Turnov                | Credit Lim  |            |                 | Line Availabl      |                       | Cash Balanc        |           |            |               |
| Die  |             | Store Orde |          |               | Duration    | Ourden.               | DCA         |            |                 |                    | Alert (               |                    |           | howMore    | A Cottings    |
| Pla  | e Order     | Stop Orde  |          | aning Order   | Bracket     | Jider                 | DCA         |            |                 |                    | Alert C               | rders C Refresh    | ~ 5       | nowmore    |               |
| OBu  | y 🔘 Sell    | Symbol     | (        | NVDR Va       | l: Volume   | Price:                | Price       | Limit 👻    | Cond.           |                    |                       | PIN                |           | Submit     | Clear         |
| 0    | rder No. 🗢  | Time 🗢     | Symbo    | ¢ lo          |             | Side \$               | Price 🗢 🛝   | /olume 🗢   | Matched \$      | Balance 🗢          | Cancelled 🗢 🚯 St      | atus 🕈 👘 🗌 Hide In | active (  | Orders     |               |

▶市場インデックス、株価、Bid(買い呼び値)、Offer(売り呼び値)、値段別注文株数を確認できます。
▶「Favourite(お気に入り)」1から5まで銘柄登録が可能です。

| 5        | Market     | Portfolio | Quote   | Clic         | k Bids    | s Offers | Ticker          | Option          | s Sum. | Technic | cal Info      | More   | - <b>-</b> | treaming    | Notification Feedback | С        | e<br>It                | iood afte | rnoon 🔆 Th<br>1 | u Apr 7 2022<br>5:22:31 |
|----------|------------|-----------|---------|--------------|-----------|----------|-----------------|-----------------|--------|---------|---------------|--------|------------|-------------|-----------------------|----------|------------------------|-----------|-----------------|-------------------------|
| <u>ج</u> | FT         |           |         | High 1,694   |           | Value    | 71,619.02 MI    | <sup>3</sup> сг |        |         | A T High      |        | TFEX Tot   | tal Vol 294 | 510 Total D           | eal 81,8 |                        |           | SET:            | Open2                   |
| 2        | EI 🖬       | 1,083.75  |         | Low 1,674    |           |          | <b>▼ 1,591 </b> | SE              | 150    | • 1,U   | Jo. 15<br>Low |        |            |             | Total O               | I@ 05/   | 04 3,986,185           |           | Agri:           | Open                    |
| Fa       | vourite    | +         | O SET   |              | .Sector I | ndex     |                 | -               |        |         |               |        |            |             |                       |          |                        |           |                 | 了 Filter                |
| Symb     | ol         |           | Last    | Chg          | .Most Ad  | tive Va  | lue             | -               | Bid    | Offer   | Volume Of     | fer    | Clos       | ie 🔻        | Total Vol 🔻           |          | PALL                   | в         | 2.500           | 65.50 -                 |
| .AGF     |            | 279       | .46     | -3.63        | .Most Ad  | tive Vo  | lume            |                 |        |         |               |        | 283        | 3.09        | 36,918                | î,       |                        |           | 1,000           |                         |
| .AUT     | 0          | 517       | .34     | -4.36        | Top Co    | Dor      |                 |                 |        |         |               |        | 521        | .70         | 136,537               | L        | л                      | В         | 3,000           | 2.34 🕶                  |
| .BAN     | IK         | 421       | .92     | -6.27        | . TOP Ga  | ner      |                 | _               |        |         |               |        | 428        | 3.19        | 430,235               | E        | BDMS                   | В         | 2,400           | 25.50 🔺                 |
| .con     | /M         | 39,783    | 3.51 ·  | -190.13      | .Top Los  | er       |                 |                 |        |         |               |        | 39,973     | 3.64        | 392,581               | F        | PTTEP                  | S         | 200             | 146.00 💔                |
| .cor     | IMAT       | 9.594     | .06 ·   | -212.63      | .Top Swi  | ing      |                 |                 |        |         |               |        | 9.806      | i.69        | 44.620                | ŀ        | IMPRO                  | В         | 4,700           | 16.10 🔻                 |
| CON      | IS         | 70        | 0.11    | -0.36        | .All Cour | nters    |                 |                 |        |         |               |        | 70         | 47          | 141 756               |          |                        | В         | 100             |                         |
| ENE      | RG         | 24 010    |         | .222.01      | Costor    | ndov     |                 |                 |        |         |               |        | 25 152     | 68          | 855 556               |          |                        | S         | 200             | 31.25 -                 |
| FTR      |            | 5 661     | <u></u> | 166.01       | .sector I | nuex     |                 |                 |        |         |               |        | 5 827      | 10          | 00 071                | 7        | <b>UP</b>              | В         | 50,000          | 1.27 🛧                  |
| EAC      |            | 5,001     | .05     | +0.06        | .Industr  | y Index  |                 |                 |        |         |               |        | 5,027      | .10         | 5 35,571              |          | IPF                    | В         | 2,000           | 23.70 -                 |
| .FAS     | HON        | 5 4 6 7   |         | +0.00        | .mai Ind  | ustry Ir | ndex            |                 |        |         |               |        | 013        | .52         | 240 520               | ľ        | NRF-W1                 | В         | 400             | 1.98 -                  |
| .FIN     |            | 5,407     | .05     | -82.00       | 1.72      | /u       |                 |                 |        |         |               |        | 5,550      | 0.25        | 310,528               |          | NRF-W1                 | В         | 500             | 1.98 -                  |
| .FOC     | D          | 13,029    | 9.04 ·  | -197.74      | -1.49     | %        |                 |                 |        |         |               |        | 13,226     | ./8         | 1,304,939             |          |                        | D         | 1,000           | 1.98 -                  |
| 0        | Symbol     |           |         |              |           |          |                 |                 |        |         |               |        |            |             |                       |          | νκγ-ννι<br>4ΔΝΙΔ       | B         | 1 000           | 1.50 -                  |
|          | ymsor      |           |         |              |           |          |                 |                 |        |         |               |        |            |             |                       |          | IFWS                   | s         | 12 000          | 0.04 +                  |
|          | Volume     | e Bids    | Off     | ers          | Volume    |          | Ticker          |                 |        |         |               |        |            |             |                       |          | 01122                  | -<br>-    | F               | 1 940 6 -               |
|          |            |           |         |              |           |          |                 |                 |        |         |               |        |            |             |                       |          | 50022<br>50M22         | B         | 10              | 1 932 5 -               |
|          |            |           |         |              |           |          |                 |                 |        |         |               |        |            |             |                       | 6        | 50M22                  | B         | 1               | 1 932 5 -               |
|          |            |           |         |              |           |          |                 |                 |        |         |               |        |            |             |                       | 5        | 50M22                  | s         | 1               | 1.003.1 -               |
|          |            |           |         |              |           |          |                 |                 |        |         |               |        |            |             |                       |          | AM22                   | В         |                 | 89.50 -                 |
|          |            |           |         |              |           |          |                 |                 |        |         |               |        |            |             |                       |          | GOU22                  | В         |                 | 1,940.6 -               |
|          | (Equity)   | ) 🔫       | Account | t Typ Ca     | sh Balano | e For T  | urnov           | Credit          | Lim    |         |               | Line A | vailabl.   |             |                       |          | Cash Balanc            |           |                 |                         |
| Pla      | ce Order   | Stop Orde |         | Frailing Ord |           |          |                 |                 |        |         |               |        |            |             | 🜲 Alert (             | Orders   | C <sup>e</sup> Refresh | \$ SI     | now More        | Settings                |
| () Bu    | y 🔘 Sell   | Symbol    |         |              | Vol: Volu | ıme      | Price:          | Price           | L      | .imit   | Cond.         |        |            |             |                       |          | PIN 🗗                  | 9         | Submit          | Clear                   |
| 0        | rder No. 🗢 | Time 🗢    | Symi    | ool ¢        |           |          | Side \$         | Price ¢         | v v    | olume 🗢 | Matched \$    | Balar  | nce 🗢      | Cance       | elled 🗢 🛛 S           | tatus ¢  | Hide Ina               | ctive C   | rders           |                         |

➢Active Listメニューの選択により、値動きの活発な銘柄リスト、セクターイン デックスなどの表示に変更可能です。

| 5 Ma                                    | rket       | Portfolio  | Quote        | Click Bid            | s Offers   | Ticker              | Options Sum. T   | echnical Info          | More 🔻 🕽 treaming           | Iotification Feedback | U             | Good after      | noon * Tue Apr 5 2022<br>15:59:58 |
|-----------------------------------------|------------|------------|--------------|----------------------|------------|---------------------|------------------|------------------------|-----------------------------|-----------------------|---------------|-----------------|-----------------------------------|
| SET                                     | <b>1</b>   | 700 52     | -2.41 High   |                      | 6 Value 5  | 7,642.07 MB         | SET50 T          | 1 022 19 High          | 1,027.07 TFEX Total Vol 146 | ,078 Total Dea        | 1 44,688      |                 | SET: Open2                        |
| JLI                                     |            | .700.52    | -0.14% Low   |                      |            | 1,032 <b>↔</b> 656  | JE130            | 1,022.19 Low           |                             | Total Ol@             | 04/04 3,964,4 | 484             | Deferred: Open                    |
| Portfoli                                | 0          | Deal Summa | ary          |                      |            |                     |                  |                        |                             |                       |               |                 |                                   |
| Symbol                                  |            | Si         | ide          | Volume               |            | Price               | Transac          | tion Amount            | Total Fee                   | Va                    | at Pa         | aid Amount      | Received Amount                   |
| FPI-R                                   |            | В          | uy           | 2,000                |            | 3.3500              |                  | 6,700.00               | 5.50                        | 0.3                   | 8             | 6,705.88        | -                                 |
|                                         |            |            |              |                      |            |                     |                  |                        |                             |                       |               |                 |                                   |
|                                         |            |            |              |                      |            |                     | Tota             | I                      | 5.50                        | 0.3                   | 8             | 6,705.88        | 0.00                              |
|                                         |            |            |              |                      |            |                     | Acco             | unt Fee                |                             |                       |               | 0.00            |                                   |
|                                         |            |            |              |                      |            |                     | Net              | Paid(-)/Received       | (+)                         |                       |               |                 | -6.705.88                         |
|                                         |            |            |              |                      | Vol        |                     | Martine Value Ch | and Williams line of C |                             | Destalias             |               |                 |                                   |
| Q KGI                                   |            |            |              | 6.65<br>0.00 (0.00%) | Value(K)   | 3,986,500<br>26,636 | Market value Ch  | art %Onrealized C      | nart PA                     | A                     | ccount Type   |                 | Cash Balance<br>For Turnoverlist  |
| Volu                                    | ime        | Bids       | Offers       | Volume               | High/Low   |                     |                  |                        | - 58.70% KGI                | с                     | redit Limit   |                 | 500,000.00                        |
| 4,616,8                                 | 300        | 6.65       | 6.70         | 3,711,700            |            | 6.65                |                  |                        |                             | U.                    | ne Available  | 2               | 10,135.20                         |
| 4,735,3                                 | 300        | 6.60       | 6.75         | 3,809,400            | Ceil/Floor |                     |                  | 9.06% ECL              |                             | с                     | ash Balance   |                 | 199,539.77                        |
| 1,462,6                                 | 500<br>700 | 6.55       | 6.80         | 2,508,400            |            | 4.66                |                  |                        |                             |                       |               |                 |                                   |
| 2,439,5                                 | 000        | 6.50       | 6.00         | 2,195,500            | Open2      | 6.65                |                  | 32.24% FPI             |                             |                       |               |                 |                                   |
| ,,,,,,,,,,,,,,,,,,,,,,,,,,,,,,,,,,,,,,, |            |            | 0.50         | 1,070,700            |            |                     |                  |                        |                             |                       |               |                 |                                   |
| (1                                      | iquity)    | <b>.</b> . | Account Typ. | Cash Balan           | ce For Tu  | rnov                | Credit Lim       |                        | Line Availabl               |                       | Cash Ba       | alanc           |                                   |
| Place Orc                               | ler        |            |              |                      |            |                     |                  |                        |                             | 🜲 Alert Or            | ders C Re     | efresh 🕴 🛠 Sk   | ow More 🛛 🌣 Settings              |
| 🔿 Buy 🔿                                 | Sell       | KGI        | <b>V</b> N   | VDR Vol: Vol         | ume        | Price: Pri          | ice Limi         | it 👻 Cond.             |                             |                       | PIN           | <b>-</b>        | ubmit Clear                       |
| Order                                   | No. ¢      | Time ¢     | Symbol ¢     |                      | S          | ide ¢               | Price 🗢 Volur    | me 🗢 Matched 🗢         | Balance 🗢 Cance             | elled 🗢 🚯 Sta         | tus 🗢 🗌 H     | lide Inactive O | rders                             |
| P                                       | ort        | folio      | : ポ・         | ートフ                  | ォリ         | リオを                 | 確認で              | きます。                   |                             |                       |               |                 |                                   |

▶ Deal Summary:取引当日の内容が確認できます。

▶ Account Type : 証券口座情報が確認できます。

- Credit Limit : 取引限度額(買付上限金額)

- Line Available : (買付余力金額)買取引の約定後、買付金額は即座に減額 売取引の約定後、売金額は即座に増額
- Cash Balance : (資金残高)約定日含め3営業日後に決済、残高は 決済日に反映
- %Unrealized P/L Chart:株式の利益/損失をグラフで確認できます。
- ▶ All Portfolios :お客様の全体的なポートフォリオの価値、投資資金、損益を表示されます。

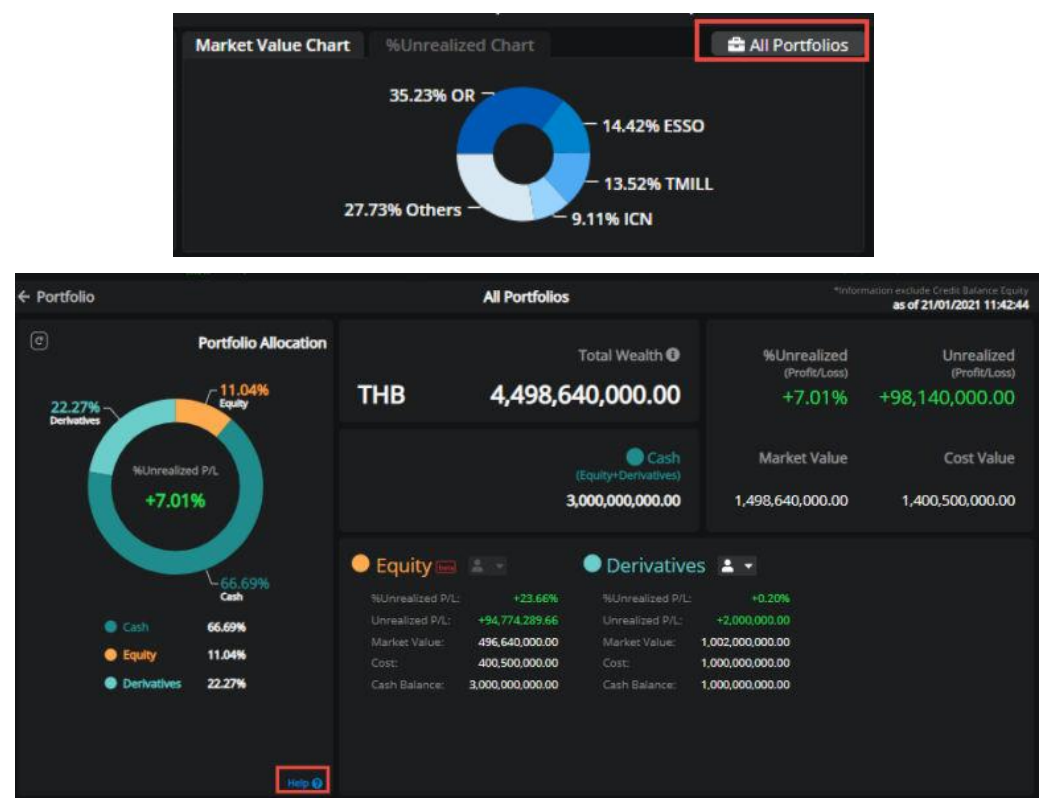

## 3. Quote

•

| 5 Market    | Portfolio    | Quote         | Click Bids    | s Offers T      | icker Options S | um. Technical    | Info N                | lore <del>▼</del> <b>g</b> treomin | Notification Feedback | U               | Good afternoon 🔆  | Tue Apr 5 2022       |
|-------------|--------------|---------------|---------------|-----------------|-----------------|------------------|-----------------------|------------------------------------|-----------------------|-----------------|-------------------|----------------------|
| SET 🖃 1     | 701 19       | -1.75 High 1  |               | 5 Value 58,27   |                 | 0 = 1 021        | 65 High 1,027.0       | 7 TFEX Total Vol                   | 147,640 Total Dea     |                 | SET               | : Open2              |
| JLI -       | ,701.10      | -0.10% Low 1  |               |                 | H ♦ 657         | 0 • 1,021        | Low 1,019.3           |                                    | Total Ol@             | 04/04 3,964,484 | 5.Stock           | : Open               |
|             |              | •             |               | ~ -             | Vol/Value(      | K) High/Lo       | w Ceil/Floor          | Avg/Prev. Close                    | Open1/Open2           | Status          |                   |                      |
| KGI         |              | Q             |               | 6.              | /0              | <b>10</b> 67     | ٥<br>٥<br>٤<br>٤<br>٥ | 6.68                               | 6.65                  | Open2           | (a)               | ¢‡¢ (≅₽              |
| KGI SE      | CURITIES (TI | HAILAND) PUBL | IC COM        | 10.05/10        | 7504) 07 07     |                  | o 0.00                | 0.00                               | 6 65                  | Openz           | Alert Favourite T | echnical Stock       |
|             |              |               |               | TU.US (TU.      | .75%) 27,00     | J4 6.t           | 4.66                  | 6.65                               | 0.05                  |                 |                   |                      |
| Realtime    |              |               |               |                 |                 |                  |                       |                                    |                       |                 |                   |                      |
| Average Buy | 6.70         | Average Sell  | 6.65          | Intraday        | 1M 3M 6M        | 1Y               |                       |                                    |                       |                 |                   | <u>traday Ticker</u> |
| 52W High    | 8.40         | 52W Low       | 4.22          | 6.72            |                 |                  |                       |                                    |                       | 16:00:28        | S 3,000           | 6.65 ↔               |
| %Change 1W  | -0.75%       | %Change 1M    | -2.21%        |                 |                 |                  |                       |                                    |                       | 16:01:34        | S 3,600           | 6.65 ↔               |
| %Change 3M  | +4.72%       | EPS           | 0.93          | 6.70            |                 |                  |                       |                                    |                       | 16:01:34        | S 4,900           | 6.65 ↔               |
| P/E         | 7.13         | P/BV          | 1.76          |                 |                 |                  |                       |                                    |                       | 16:03:26        | B 2,000           | 6.70 🔺               |
| %YIELD      | 8 27         |               | 1.70          | 6.68            |                 | V MAN V          |                       |                                    |                       | 16:03:26        | S 2,600           | 6.65 ++              |
| 1011220     | 0.27         |               |               | 6.66            | IVVV VV         | V VVV V          |                       | V 1111 V                           |                       | 16:03:26        | S 100             | 6.65 ()              |
|             |              |               |               |                 |                 |                  |                       | I VIII                             | <b></b>               | 16:03:26        | S 2,000           | 0.05 ()<br>6 65 u    |
|             |              |               |               | 6.64            |                 |                  |                       |                                    |                       | 16:03:26        | s <u>4900</u>     | 6 65 4               |
|             |              |               |               |                 | 10              | 11               |                       | 15                                 | 16 17                 | 16:03:43        | B 200             | 6.70                 |
| Volume      | Bids         | Offers        | Volume        |                 |                 |                  |                       |                                    | <b>L</b>              | 16:04:20        | B 900             | 6.70 🔺               |
| 4 599 500   | 6 65         | 6 70          | 2 600 900     |                 |                 |                  | 2 000 00              | •                                  | Last Update 16:04:24  | 16:04:20        | B 29,000          |                      |
| 4,399,300   | 6.60         | 6.75          | 3,090,800     | KGI             | Buy 63%         | Other 15% Sell 2 | 2% 3,000,00           |                                    |                       |                 |                   |                      |
| 1,362,600   | 6.55         | 6.80          | 2,508,400     | Financo & So    | Buy 44% Ot      | her 2% Sell 5    | 2,000,00              | °                                  |                       |                 |                   |                      |
| 2,459,700   | 6.50         | 6.85          | 2,195,200     | rindince di Se. |                 |                  | 1,000,00              | •                                  |                       |                 |                   |                      |
| 734,000     | 6.45         | 6.90          | 1,678,700     | Market          | Buy 46% Ot      | ther 2% Sell 5   | 296                   | 6.65                               | 6.70                  |                 |                   |                      |
|             |              |               |               |                 |                 |                  |                       |                                    |                       |                 |                   |                      |
| (Equity)    | -            | Account Typ   | . Cash Baland | ce For Turno    | v Credit Li     | m                | Lir                   | ne Availabl                        |                       | Cash Baland     |                   |                      |
| Place Order |              |               | Order B       |                 | DCA             |                  |                       |                                    | 🜲 Alert Or            | ders C Refres   | h 🗍 🌣 Show Mor    | e 🗘 🌣 Settings       |
| ⊖Buy ⊖Sell  | KGI          | V NV          | /DR Vol: Volu | ume P           | Price: Price    | Limit 🔻          | Cond.                 |                                    |                       | PIN 🚽           | Submit            | Clear                |
| Order No. 🗢 | Time 🗢       | Symbol \$     |               | Side            | ♦ Price ♦       | Volume 🗢         | Matched 🗢 🛛 🛛         | alance 🗢 🛛 Ca                      | ncelled 🗢 🚯 Stat      | us 🕈 📄 Hide li  | nactive Orders    |                      |

に銘柄コードを入力すると、Quoteを確認できます。

# ▶ Realtime : その株式の情報をリアルタイムで表示されます。

| DEL<br>DELTA<br>Realtime                                             | TA<br>ELECTRON<br>Historical                           | Q<br>IICS (THAILAND)<br>Data Financ                      | cials                                                   | 337.0<br>+1.00 (+0.)<br>Statistics                                   | <b>)</b><br>30%) | Vol/Value<br>889,70<br>301,90<br>Odd Lot | ю<br>00<br>01                 | High/Low<br>343.00<br>336.00<br>News | Ceil/Floor<br>436.00<br>236.00 | Avg/Prev. Close<br>339.33<br><b>336.00</b> | Open1/Open2<br>339.00<br>337.00 | Status<br>Open2                                                                                          | Alert                                                         | Favourite T                                                 | echnical Stock                                                                                                    |
|----------------------------------------------------------------------|--------------------------------------------------------|----------------------------------------------------------|---------------------------------------------------------|----------------------------------------------------------------------|------------------|------------------------------------------|-------------------------------|--------------------------------------|--------------------------------|--------------------------------------------|---------------------------------|----------------------------------------------------------------------------------------------------|---------------------------------------------------------------|-------------------------------------------------------------|----------------------------------------------------------------------------------------------------|
| Average Buy<br>52W High<br>%Change 1W<br>%Change 3M<br>P/E<br>%YIELD | 339.86<br>790.00<br>-6.41%<br>-15.37%<br>62.56<br>0.51 | Average Sell<br>52W Low<br>%Change 1M<br>EPS<br>P/BV     | 338.84<br>310.00<br>-3.72%<br>5.37<br>10.12             | Intraday<br>344.00<br>342.00<br>340.00<br>338.00<br>336.00<br>334.00 | 1M               | 3M 6M                                    | 17                            | 12                                   | <b>V</b> w                     | 15                                         | Last Update 15:51:37            | 15:48:14<br>15:48:33<br>15:48:39<br>15:48:39<br>15:48:39<br>15:49:45<br>15:49:45<br>15:50:33<br>15:50:55 | B<br>S<br>B<br>B<br>S<br>S<br>B<br>B<br>S<br>S<br>B<br>B<br>S | 200<br>100<br>200<br>100<br>100<br>100<br>100<br>100<br>100 | traday Ticker<br>338.00 =<br>337.00 =<br>337.00 =<br>338.00 =<br>337.00 =<br>337.00 =<br>338.00 =<br>338.00 =<br>227.00 |
| Volume<br>11,300<br>74,700<br>79,200<br>31,500<br>28,400             | Bids<br>337.00<br>336.00<br>335.00<br>334.00<br>333.00 | Offers<br>338.00<br>339.00<br>340.00<br>341.00<br>342.00 | Volume<br>20,000<br>18,800<br>19,300<br>9,900<br>19,200 | DELTA<br>Electronic C<br>Market                                      | B.<br>B.         | uy 48% C<br>uy 43% Ot<br>uy 50% C        | ther 3%<br>her 1%<br>Other 2% | Sell 49%                             | 300,000<br>200,000<br>100,000  | 3600 3390                                  | Last Update 15 52 70            | 15.51.10                                                                                                 |                                                               | 100                                                         |                                                                                                    |

# ▶ Historical Data : 過去3ヶ月の株式の始値、終値、株数、価値をひょうじされます。

| DELT       | ΓΔ              | 0          | 220      |            | Vol/Value(K) | High/Low | Ceil/Floor | Avg/Prev. Close | Open1/Open2 | Status           | 0     | $\square$ | ARD.               | =0            |
|------------|-----------------|------------|----------|------------|--------------|----------|------------|-----------------|-------------|------------------|-------|-----------|--------------------|---------------|
| A NELTA    |                 | ~          | 550      | 5.00       | 895,300      | 343.00   | 436.00     | 339.32          | 339.00      | Open2            | Los   |           | ŲŦŶ                |               |
| DELTA      | ELECTRONICS (T  | HAILAND)   |          | 0 (+0.60%) | 303,789      | 336.00   | 236.00     | 336.00          | 337.00      |                  | Alert | Favourite | Technical<br>Chart | Stock         |
| Realtime   | Historical Data | Financials | Statisti |            | Odd Lot      | News     |            |                 |             |                  |       |           |                    |               |
| Date       | Open            | Close      | Change   | %Change    | Volume       |          | Value (K)  | High            | Low         | Market Cap. (MB) |       | P/E       | %Y                 | IELD          |
| 18/04/2022 | 347.00          | 336.00     |          | -4.55%     | 1,557,126    | 5        | 528,124.03 | 347.00          | 336.00      | 419,120.22       |       | 62.56     | 0.5                | 51%           |
| 12/04/2022 | 358.00          | 352.00     |          |            | 843,183      | 3        | 296,936.16 | 358.00          |             | 439,078.33       |       | 65.54     | 0.4                | 18%           |
| 11/04/2022 | 370.00          | 359.00     |          |            | 724,130      | )        | 262,586.08 |                 | 358.00      | 447,810.00       |       | 66.85     | 0.4                | 47%           |
| 08/04/2022 | 375.00          | 373.00     | +2.00    | +0.54%     | 284,792      | 2        | 106,542.09 | 377.00          | 372.00      | 465,273.34       |       | 69.45     | 0.4                | 46%           |
| 07/04/2022 | 388.00          | 371.00     | -17.00   | -4.38%     | 1,124,955    | 5        | 424,292.82 | 388.00          | 371.00      | 462,778.58       |       | 69.08     | 0.4                | 46%           |
| 05/04/2022 | 390.00          | 388.00     | +1.00    | +0.26%     | 762,784      | l.       | 296,994.34 | 394.00          |             | 483,984.07       |       | 72.25     | 0.4                | 14%           |
| 04/04/2022 | 384.00          | 387.00     | +1.00    | +0.26%     | 498,336      | 5        | 193,036.32 | 392.00          | 384.00      | 482,736.68       |       | 72.06     | 0.4                | 14%           |
| 01/04/2022 | 386.00          | 386.00     |          |            | 1,138,143    | 3        | 435,617.70 | 388.00          | 377.00      | 481,489.30       |       | 71.87     | 0.4                | 14%           |
| 31/03/2022 | 394.00          | 388.00     |          |            | 983,852      | 2        | 384,094.86 | 399.00          | 387.00      | 483,984.07       |       | 72.25     | 0.4                | 44%           |
| 30/03/2022 | 400.00          | 395.00     |          |            | 796,309      | )        | 315,630.04 | 402.00          | 391.00      | 492,715.74       |       | 73.55     | 0.4                | <b>13%</b> 22 |
| 29/03/2022 | 396.00          | 397.00     | +3.00    | +0.76%     | 776,781      |          | 308,956.58 | 402.00          | 395.00      | 495,210.50       |       | 73.92     | 0.4                | 43%           |

# ➢ Financials:最大5年間の過去データを選択できます。

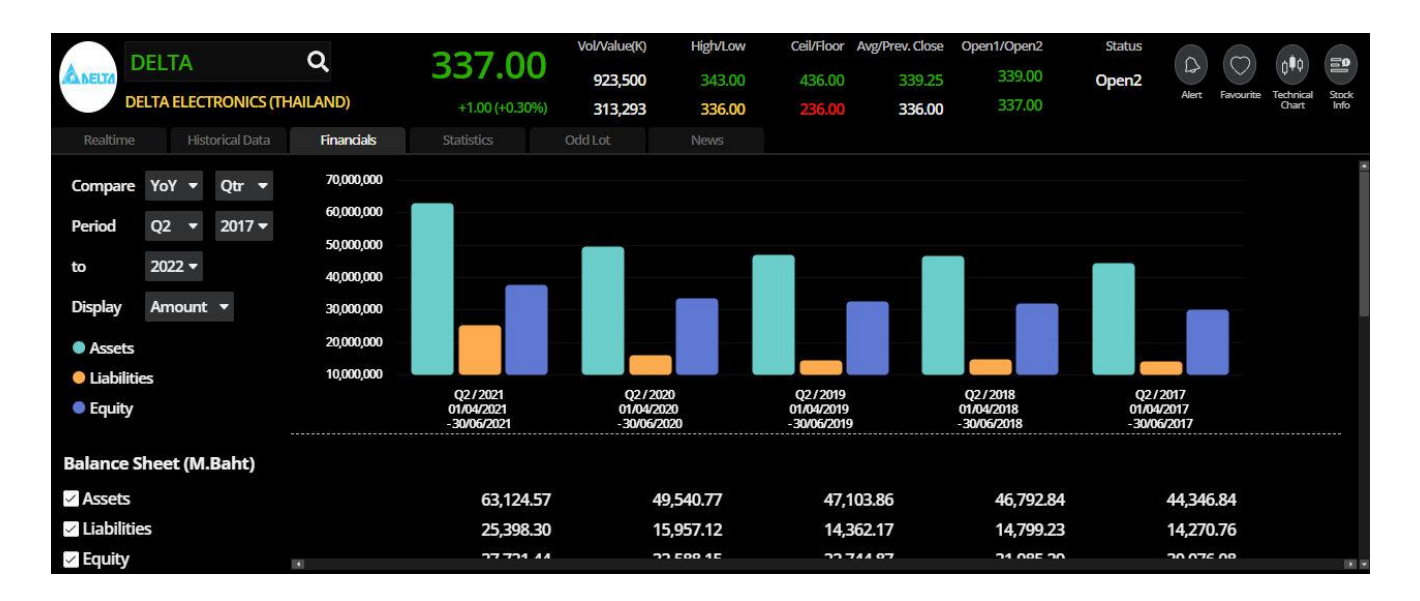

# ➤ Statistics:過去5年間のデータが表示されます。

| DEL                   | ТА              | Q          | 337.0        | Vol/Value(K)<br>925 500 | High/Low  | Ceil/Floor | Avg/Prev. Close | Open1/Open2<br>339.00 | Status           | 0     | $\bigcirc$ | 0¢¢                | 101<br>0      |
|-----------------------|-----------------|------------|--------------|-------------------------|-----------|------------|-----------------|-----------------------|------------------|-------|------------|--------------------|---------------|
| DELTA                 | ELECTRONICS (TH | AILAND)    | +1.00 (+0.30 | %) 313,967              | 336.00    | 236.00     | 336.00          | 337.00                | openz            | Alert | Favourite  | Technical<br>Chart | Stock<br>Info |
| Realtime              |                 | Financials | Statistics   |                         |           |            |                 |                       |                  |       |            |                    |               |
| Statistics            |                 | As of 18   | 3/04/2022    | As of 30/12/2021        | As of 30/ | 12/2020    | As of 30/1      | 2/2019                | As of 28/12/2018 |       | As o       | 29/12/2            | 2017          |
| Last Price (Bal       | ht)             |            | 336.00       | 412.00                  |           | 486.00     |                 | 53.50                 | 69.50            |       |            | 73                 | 3.25          |
| Listed Share (I       | M.)             | 1,247,     | 381,614      | 1,247,381,614           | 1,247,3   | 81,614     | 1,247,38        | 1,614                 | 1,247,381,614    |       | 1,24       | 7,381,             | 614           |
| Market Cap. (I        | M.Baht)         | 419        | 9,120.22     | 513,921.22              | 606,      | 227.46     | 66,7            | 34.92                 | 86,693.02        |       |            | 91,370             | 0.70          |
| F/S Period            |                 | As of 31   | /12/2021     | As of 30/09/2021        | As of 30/ | 09/2020    | As of 30/0      | 9/2019                | As of 30/09/2018 |       | As o       | 30/09/2            | 2017          |
| P/E                   |                 |            | 62.56        | 83.09                   |           | 102.70     |                 | 18.62                 | 15.88            |       |            | 17                 | 7.80          |
| PEG                   |                 |            | -11.03       | 17.40                   |           | 1.59       |                 | -0.54                 | 2.50             |       |            |                    |               |
| P/BV                  |                 |            | 10.12        | 12.96                   |           | 16.43      |                 | 2.03                  | 2.61             |       |            | 2                  | 2.92          |
| Book Value pe         | er Share (Baht) |            | 31.79        | 29.58                   |           | 26.41      |                 | 26.59                 | 25.10            |       |            | 24                 | 1.24          |
| Par (Baht)            |                 |            | 1.00         | 1.00                    |           | 1.00       |                 | 1.00                  | 1.00             |       |            | 1                  | .00           |
| <b>Dividend Yield</b> | d (%)           |            | 0.51         | 0.80                    |           | 0.37       |                 | 4.30                  | 3.17             |       |            | 4                  | 4.10          |
| Turnover Rati         | io (%)          |            | 10.04        | 56.73                   |           | 63.06      |                 | 29.77                 | 25.03            |       |            | 25                 | <b>5.91</b>   |
| Dividend Payo         | out Ratio       |            | 0.32         | 0.67                    |           | 0.38       |                 | 0.80                  | 0.50             |       |            | 0                  | 0.73          |
| EV (M.Baht)           |                 | 44(        | ),482.73     | 533,150.27              | 612,      | 747.37     | 67,8            | 41.18                 | 85,634.34        |       |            | 88,241             | .93           |
| EBITDA (M.Ba          | ht)             | 9          | 9,312.92     | 8,778.51                | 8,        | 066.72     | 5,2             | 80.93                 | 7,122.54         |       |            | 7,529              | 9.90          |

➢ OddLot:単元未満株のBids(買い呼び値)、Offers(売り呼び値)、Ticker(取引時間中の株価)の情報を表示されます。

Odd lotのご注文受付時間は、以下のとおりです。 Morning Session: 10時~12時30分 Afternoon Session: 14時30分~16時30分 ※ 通常の個別株同様にご売却いただけます。

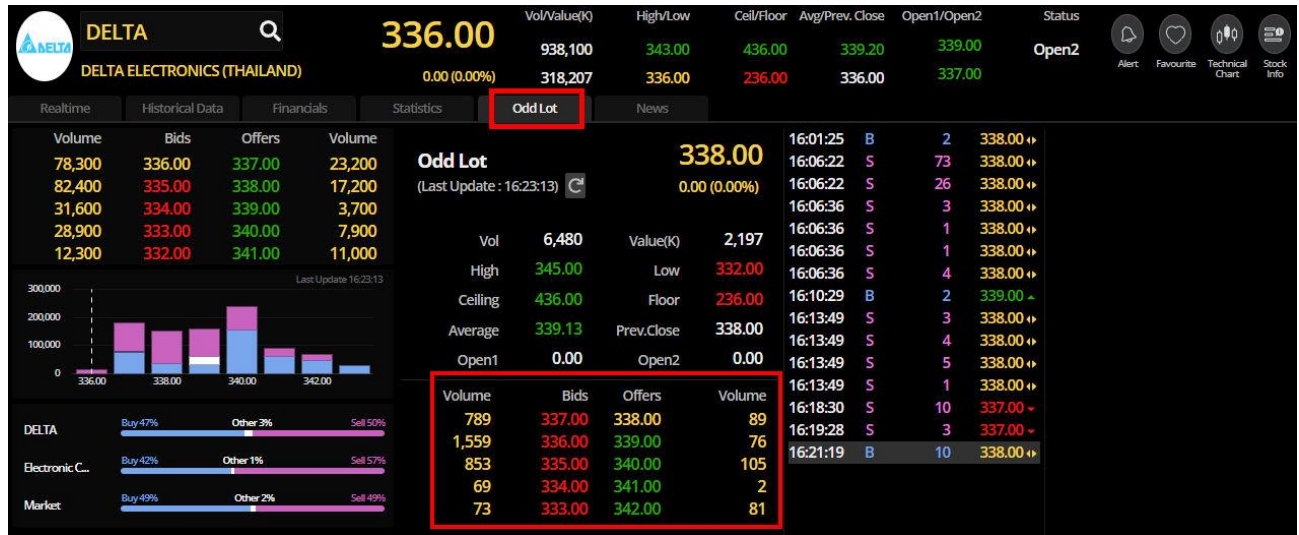

▶ News:株式のニュース(タイ語または英語を選択ができます)

| DELTA<br>DELTA                                                          | TA<br>ELECTRONICS (TH.                                           | Q<br>IAILAND)     | <b>336.00</b><br>0.00 (0.00%) | Vol/Value(K)<br>1,028,200<br>348,509 | High/Low<br>343.00<br>336.00 | Ceil/Floor<br>436.00<br>236.00 | Avg/Prev. Close<br>338.95<br><b>336.00</b> | Open1/Open2<br>339.00<br>337.00 | Status<br>Open2 | Aert | Favourite | 0<br>Technical<br>Chart |  |
|-------------------------------------------------------------------------|------------------------------------------------------------------|-------------------|-------------------------------|--------------------------------------|------------------------------|--------------------------------|--------------------------------------------|---------------------------------|-----------------|------|-----------|-------------------------|--|
|                                                                         |                                                                  |                   | EN TH                         |                                      | THE STORE                    |                                |                                            |                                 |                 |      |           |                         |  |
| Dissemination<br>11 เมษายน 2565 1<br>Shareholders r<br>1 เมษายน 2565 18 | of Minutes of the<br>7:44:35 🖻<br>meeting's resoluti<br>:25:26 🖻 | e 2022 Annual Ge  | neral Meeti                   |                                      |                              |                                |                                            |                                 |                 |      |           |                         |  |
| <b>Construction o</b><br>7 มีนาคม 2565 17:                              | f new factory and                                                | d R&D center in B | langpoo                       |                                      |                              |                                | No Data                                    | to Display                      |                 |      |           |                         |  |
| Dissemination<br>2 มีนาคม 2565 18:                                      | of the Notice of t                                               | he 2022 AGM and   | d the suppo                   |                                      |                              |                                |                                            |                                 |                 |      |           |                         |  |
| Notification of<br>15 กุมภาพันธ์ 256                                    | the Dissolution of 5 18:00:16                                    | f Subsidiary Com  | ipany                         |                                      |                              |                                |                                            |                                 |                 |      |           |                         |  |

4. Click

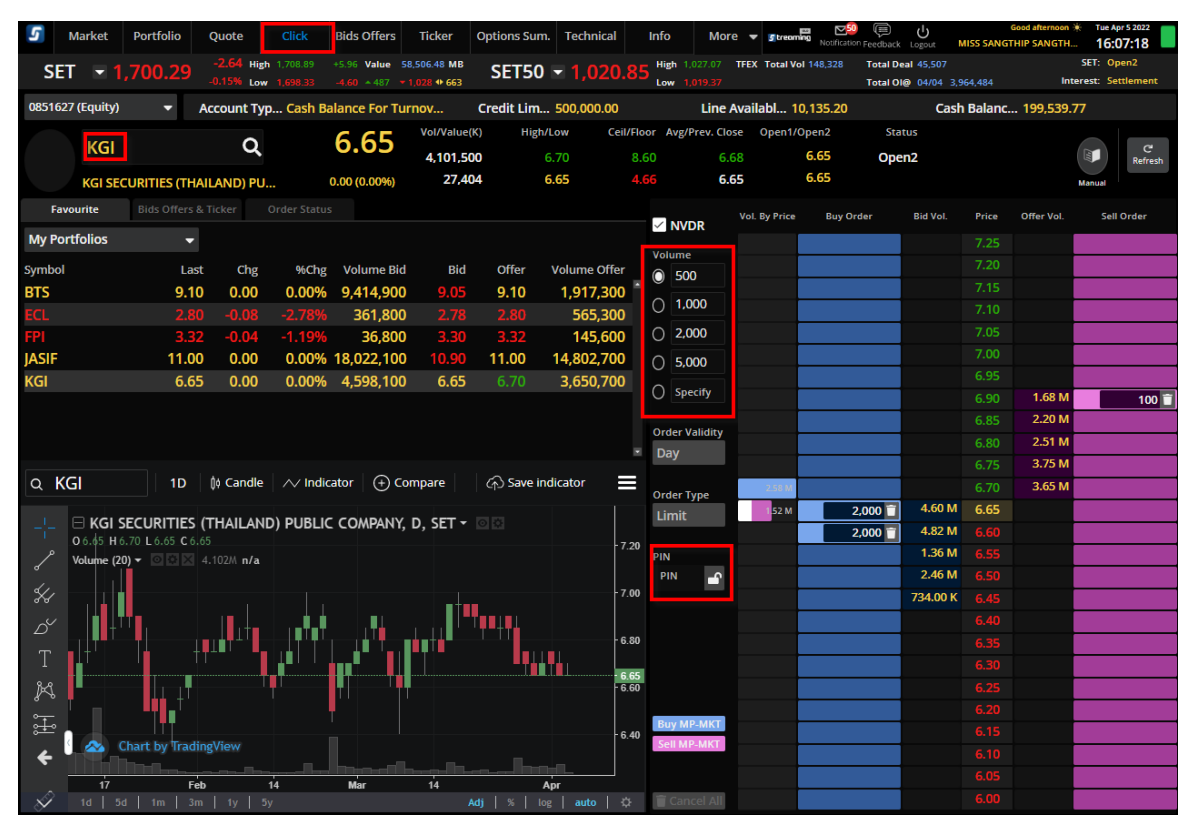

板(気配値)情報を見ながら、注文が出せるメニューです。

- ① 銘柄コードを入力
- 2 株数を選択
- ③ PINを入力

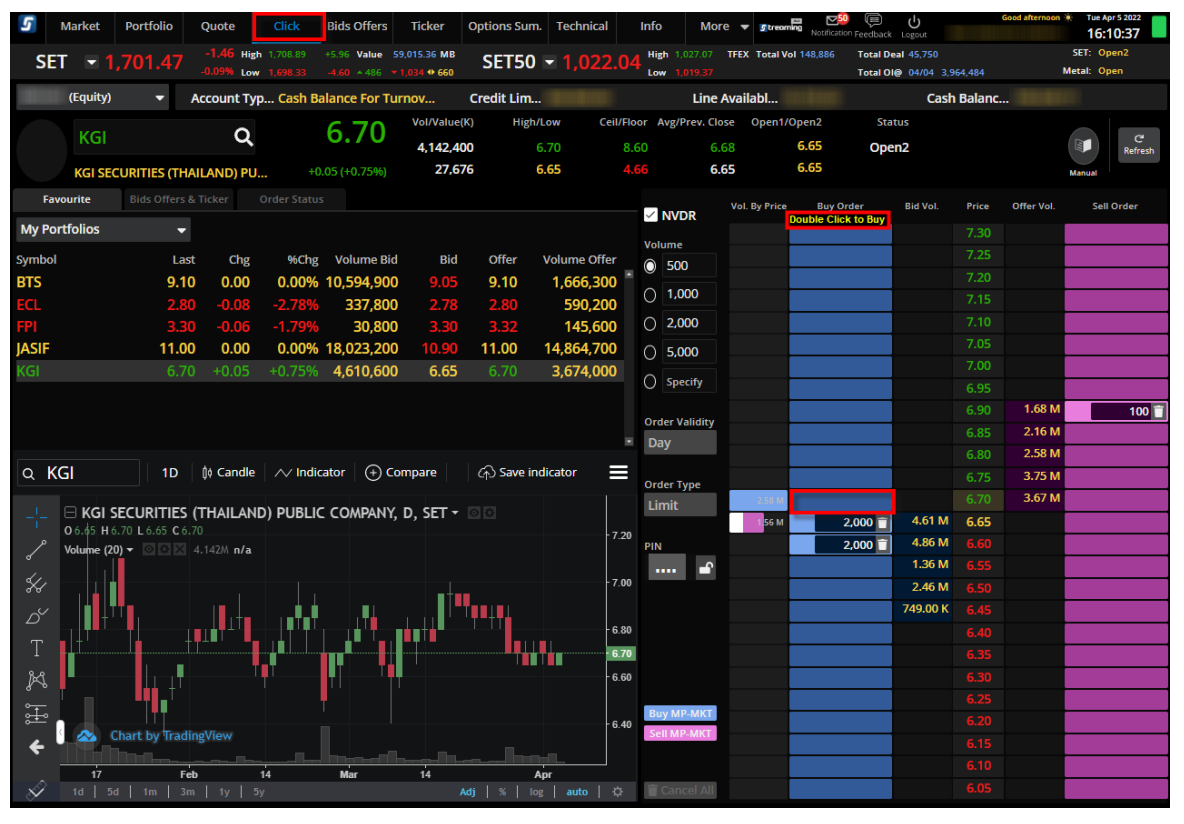

④ Priceを確認後、買注文は青色の希望価格に、売注文は紫の希望価格に カーソルを合わせると、「Double click to Buy」、「Double click to Sell」と表示され るので、ダブルクリックすると注文を出すことが可能です。

#### 5. Bids Offers

| 5    | Mark     | et Portfolio | Quote   | Click            | Bids O       | ffers T    | icker    | Options Su  | ım. Techni | ical     | Info       | Mor  | e 🔻 🖪 tr | eoming Notificat | 0 💭 💛          | G                      | ood afternoon 🔆  | Tue Apr 5 2 | <sup>2022</sup><br>58 |
|------|----------|--------------|---------|------------------|--------------|------------|----------|-------------|------------|----------|------------|------|----------|------------------|----------------|------------------------|------------------|-------------|-----------------------|
| S    | ET       | - 1,701.46   | -1.47   | High 1,708.89    | +5.96 V      | alue 61,30 | 8.11 MI  | SET5        | 0 🖃 1,0;   | 21.3     | 6 High 1,0 |      | FU/OP Vo | 149,358/2,5      | 96 Deal 45,879 | 2 920 290 / 24 1       | oa Inter         | SET: Open:  | 2<br>ment             |
|      |          |              | -0.03 % | LOW 1,696.55     |              |            | 2 17 03- |             |            |          | LOW 1,0    |      |          |                  | 04/04          | 5,550,5807 54,1        | Sho              | w 3 Bids    | -                     |
|      |          | Favourit     | e 1     |                  | Fav          |            |          | Favourite 4 |            |          |            | High |          |                  |                |                        |                  | High        |                       |
| N    | ۲V       |              | 0.00    | 35.25<br>(0.00%) | Low 32       | .25<br>U   | JPA      |             |            | 0.00 (   | 0.56       | Low  | 0.57     | SABU             | (              | +1.00 (                | 28.50<br>+3.64%) | Low 2       | 29.25                 |
| Bids | -        | \/-l         | p:d-    |                  |              | Bio        | ls '     |             |            | n:d-     | 0.44       |      |          | Bids 💌           | ) ( - l        | -1-10                  | 0.55             |             |                       |
| Dids |          | volume       | BIOS    | oners            | VOIU<br>24.4 | me Dic     |          | 100 006     | ume<br>200 | DEE      | Offers     | 72.4 | volume   | Bid3 ·           | 1 126 E00      | BIOS                   | 20 75            |             | 200                   |
|      |          | 18 300       | 33.00   | 35.20            | 31,1<br>11   | 00         |          | 90 323      | ,500       | 0.55     | 0.50       | 61.6 | 20,900   |                  | 523 200        | 28.50                  | 20.75            | 1 026       | 800                   |
|      |          | 49.000       | 34.50   | 35.75            | 6.5          | 00         |          | 54,219      | .800       | 0.53     | 0.58       | 59.4 | 12.900   |                  | 709.600        | 28.00                  | 29.25            | 1,020,      | 000                   |
|      |          |              |         |                  | High         |            |          |             |            |          |            | High |          |                  |                |                        |                  | High        |                       |
| FP   |          |              |         | 3.32             | Low          |            | CL       |             |            |          | 2.78       | Low  | 2.92     | BAY              |                |                        | 34.50            | 1097 3      | 4.50                  |
|      |          |              |         | (-1.19%)         |              |            |          |             |            | -0.10 (- | -3.4/%)    | 2011 | 2.76     |                  |                | +0.25 (                | +0.73%)          | 3           | 34.00                 |
| Bids | -        | Volume       | Bids    | Offers           | Volu         | me Bio     | is '     | Vo          | lume       | Bids     | Offers     |      | Volume   | Bids 🛛 🔻         | Volume         | Bids                   | Offers           | Volu        | ume                   |
|      |          | 30,800       | 3.30    | 3.32             | 141,8        | 00         |          | 162         | ,800       | 2.78     | 2.80       | 5    | 98,700   |                  | 32,600         | 34.25                  | 34.50            | 75,         | 700                   |
|      |          | 189,400      | 3.28    | 3.34             | 127,1        | 00         |          | 818         | ,800       | 2.76     | 2.82       | 3    | 43,100   |                  | 384,800        | 34.00                  | 34.75            | 108,        | 600                   |
|      |          | 84,100       | 3.26    | 3.36             | 86,4         | 00         |          | 240         | ,000       | 2.74     | 2.84       | 3    | 55,000   |                  | 112,500        | 33.75                  | 35.00            | 232,        | 200                   |
|      |          |              |         | 10.90            | High 11      | .00        |          |             |            |          | 6.30       | High |          |                  |                |                        | 6.70             | High        |                       |
| JA   | SIF      |              |         |                  | Low 10       | .90        | IV I     |             |            | +0.30 (+ |            | Low  |          | KGI              |                | +0.05 (                | +0.75%)          | Low         | 6.65                  |
| Bids | -        | \/_l         | Di-l-   | 0                | \/_l-        | Bir        | ls '     |             |            | p:d-     | 0.66       |      | \ { =    | Bids 🔻           | Maluma         | Di-l-                  | 0.55             |             |                       |
|      |          | 19 106 100   | 10.00   | 11 00            | 140720       | 00         |          | 272         | 100        | 6.25     | 6 20       |      | 20 700   |                  | 4 519 000      |                        | 6 70             | 2 6 10      | 700                   |
|      |          | 8 5 8 2 900  | 10.90   | 11.00            | 0 5 20 2     | 00         |          | 103         | 500        | 6.20     | 6.30       | 6    | 08 000   |                  | 4,318,900      | 6.60                   | 6.75             | 3,019,      | 000                   |
|      |          | 2 329 300    | 10.00   | 11.10            | 2 672 9      | 00         |          | 252         | 600        | 6 15     | 6.40       | 1 8  | 76 200   |                  | 1 362 600      | 6.55                   | 6.80             | 2 583       | 400                   |
|      |          | 2,525,500    |         |                  | 2,072,5      |            |          | 2.52        | ,000       |          |            | 1,0  | 10,200   |                  | 1,502,000      |                        |                  | 2,505,      |                       |
| =    | (Eq      | uity) 🔻      | Account | Typ Cash         | Balance I    | or Turno   | v        | Credit Lin  | n          |          |            | Line | Availabl |                  | C              | ash Balanc             |                  |             |                       |
| Pla  | ice Orde | Stop Ord     |         |                  | Brac         |            |          |             |            |          |            |      |          |                  | Alert Orders   | C <sup>I</sup> Refresh |                  | ore   🌣 S   | Settings              |
| OBL  | ıy Os    | ell Symbol   |         | NVDR V           | ol: Volume   | e P        | Price:   | Price       | Limit      | •        | Cond.      |      |          |                  | F              | IN 🗗                   | Subm             | it          | Clear                 |
|      | order No | . ¢ Time ¢   | Symb    | ol ¢             |              | Side       | ÷        | Price 🗢     | Volume 🗢   | Mat      | ched \$    | Bala | ance ¢   | Cancelled        | 🗢 🚯 Status 🕈   | Hide Ina               | tive Orders      |             |                       |

Bids(買い呼び値)、Offers(売り呼び値)を一覧で確認できます。
 ご登録のFavourite(お気に入り)1から5より選択可能です。
 表示は、3 Bids または5 Bidsを選択できます。

#### 6. Ticker

| 5     | Market     | t   | Portfolio | Quo    | te Click         | Bids Offers  | Ticker          | Options Sum | . Technical | Info         | More 🔻         | Streeming Notification Feedback | U      | G<br>MISS SANGTH       | ood afternoon 🔆 | Tue Apr 5 2022 |      |
|-------|------------|-----|-----------|--------|------------------|--------------|-----------------|-------------|-------------|--------------|----------------|---------------------------------|--------|------------------------|-----------------|----------------|------|
| _     |            |     |           |        | 46 High 1.708.89 | +5.96 Value  | 61.660.21 MB    |             |             | n n High     | 1.027.07 FU/OP | Vol 149.511/2.598 Deal          | 45.9   | 56 / 890               | SE              | T: Open2       |      |
| S     | EI 💌       |     | 701.4     |        | 1% Low 1,698.33  |              | <b>▼ 1,041 </b> | SE150       | - 1,021     | .58 Low      |                | OI@                             | 04/0   |                        | 104 S.Stoc      | k: Open        |      |
| े V । | ilter      |     |           |        |                  |              |                 |             |             |              |                |                                 |        |                        | Show 3 Colu     | mns            | -    |
| DI    |            |     |           | 2 000  | 4.20             | 0.00         | CCAD            |             | 2 000       | 2.42         | 0.10           | INCET                           |        | 7 500                  | E 75            |                |      |
| PF    |            |     | в         | 3,000  | 4.38             | -0.26 *      | GCAP            | - 5         | 2,000       | 2.12         | -0.10 +        | INSET                           | В      | 7,500                  | 5./5            | -0.20 -        |      |
|       |            |     | D         | 2,000  | 4.38             | -0.26 *      | CDE             | .I D        | 100         | 14.70        | -0.40 +        |                                 | D      | 2,100                  | 94.25           | -3./3 *        |      |
|       |            |     | D         | 20,000 | 4.36             | -0.26 +      |                 | 3           | 2 000       | 23.60        | -0.50 *        |                                 | D      | 7,900                  | 94.25           | -3./3*         |      |
|       |            |     | D<br>C    | 1 700  | 0.44             | 0.00 1       | TU              | D           | 2,000       | 19.40        | -0.08 +        | MALOD                           | 2      | 35,000                 | 10.30           | -0.00 +        |      |
|       | 13-VV0     |     | 5         | 1,700  | 0.45             | -0.01 +      | CDE             | D           | 3,500       | 10.40        | 0.00 1         |                                 | 2      | 2 400                  | 12.00           | -0.10 +        |      |
|       |            |     | 5         | 100    | 23.80            | -0.50 +      |                 | D           | 1,000       | 23.90        | -0.40 +        | AE                              | D<br>C | 3,400                  | 2.00            | +0.10 -        |      |
|       |            |     | 5         | 100    | 23.80            | -0.50 +      | J-VV I          | D C         | 10 000      | 2.40         | +0.42 -        | XO                              | 2      | 4,000                  | 2.70            | -0.04 +        |      |
|       |            |     | 2<br>C    | 1 200  | 23.80            | -0.50 *      | CUNK            | )<br>   P   | 500         | 2.40<br>6.25 | +0.20 ~        |                                 | c      | 36,000                 | 1 / / /         | +0.50 *        |      |
| 111   |            |     | 2         | 500    | 5.80             | +1 22        |                 |             | 200         | 14.00        | +0.10          |                                 | 2<br>C | 100                    | 2.44            |                |      |
| 11    | 210        |     | B         | 100    | 5.80             | +1.32 -      | DTTED           | 3           | 1 000       | 14.50        | +1.00          | NUISA                           | 2      | 1 000                  | 1 /10           | -0.02 -        |      |
| 11    |            |     | B         | 400    | 5.80             | +1.32 -      | тс              | B           | 1,000       | 9 20         | -0.05 -        | WEY                             | B      | 2,000                  | 9.10            | 0.00 ()        |      |
|       | 2          |     | c         | 2 200  | 25.50            | +0.50 +      |                 | B<br>S      | 12 000      | 19 30        | -0.10 -        | DIN                             | B      | 4,000                  | 3 90            | -0.02 -        |      |
| × C   |            |     | B         | 2,200  | 17.10            | +0.30 +      | HANAI           | 3C2207R S   | 200         | 0.47         | +0.01          |                                 | c      | 300                    | 9.15            | -0.10 -        |      |
|       | VT_\W5     |     | B         | 9 100  | 1.63             | +0.06 +      | RANDI           | BC2207D 3   | 100         | 11 10        | 0.004          | SVT                             | 2      | 300                    | 5.30            | +0.05 +        |      |
| 0     | VT_W5      |     | B         | 100    | 1.63             | +0.06 +      | OP              | B           | 100         | 25 75        | +0.75          | TII                             | B      | 4 300                  | 19.40           | 0.00 4         |      |
|       | VT_W5      |     | B         | 300    | 1.63             | +0.06 +      | BANDI           | B           | 100         | 10 54        | -0.26 -        | TTR                             | c      | 19 800                 | 1 32            | 0.00 #         |      |
| 0     | WT_W5      |     | B         | 500    | 1.63             | +0.06 +      | RANPI           | III22 B     | 9           | 10.54        | -0.20          | SICT                            | 2      | 1 500                  | 6.20            | -0.20 -        |      |
| C     | )F         |     | 5         | 200    | 23.80            | -0.50 -      | AOT             | B           | 100         | 67.25        | +0.25          | KKP                             | B      | 400                    | 69.00           | 0.00 #         |      |
| SC    |            |     | B         | 20 000 | 1 30             | -0.05 -      | BANPU           | I-W4 B      | 9 000       | 5.00         | 0.00.4         | DTAC41C2208A                    | s      | 5 000                  | 0 30            | -0.03 -        |      |
| U     | BIS-W1     |     | s         | 2.000  | 1 44             | +0.85 +      | INSET           | B           | 2,000       | 5.75         | -0 20 -        | TC                              | s      | 9,700                  | 8.15            | -0.10 -        |      |
| C     | FT         |     | s         | 500    | 2.74             | 0.00 +       | INSET           | B           | 4 000       | 5.75         | -0.20 -        | PPM                             | B      | 5,000                  | 4.38            | -0.26 -        |      |
|       |            |     |           |        |                  |              |                 |             |             |              |                |                                 |        |                        |                 |                |      |
| 0851  | 627 (Equit | ty) | -         | Αςςοι  | unt Typ Cash B   | alance For T | urnov           | Credit Lim  | 500,000.00  |              | Line Availa    | bl 3,509.39                     |        | Cash Balanc            | 199,539.77      |                |      |
| Pla   | ce Order   |     |           |        |                  |              | rder            |             |             |              |                | 🜲 Alert Or                      | ders   | C <sup>I</sup> Refresh | Show Mor        | re 🛛 🌣 Setti   | ings |
| () Bu | y 🔘 Sel    | 11  | Symbol    | I      | VOR Vol:         | Volume       | Price: P        | rice        | Limit 👻     | Cond.        |                |                                 |        | PIN 🗗                  | Submit          | Cle            | ar   |
| 0     | rder No. 🕯 | ÷   | Time 🗢    | Sy     | mbol ¢           |              | Side \$         | Price 🗢 🕔   | /olume \$   | Matched \$   | Balance 🗢      | Cancelled 🗢 🕒 Sta               | tus 🕈  | Hide Inac              | ctive Orders    |                |      |

• Ticker(取引時間中の株価)を確認できます。

## 7. Technical

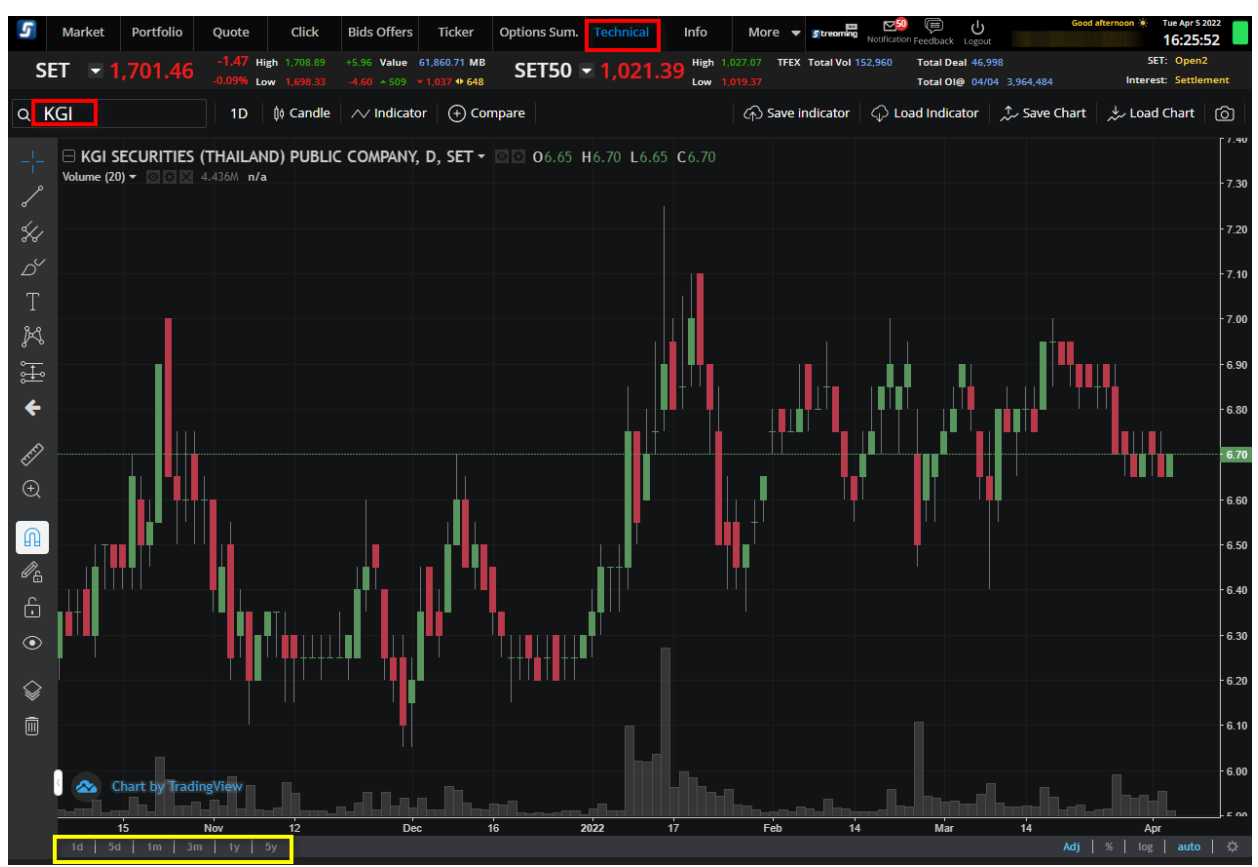

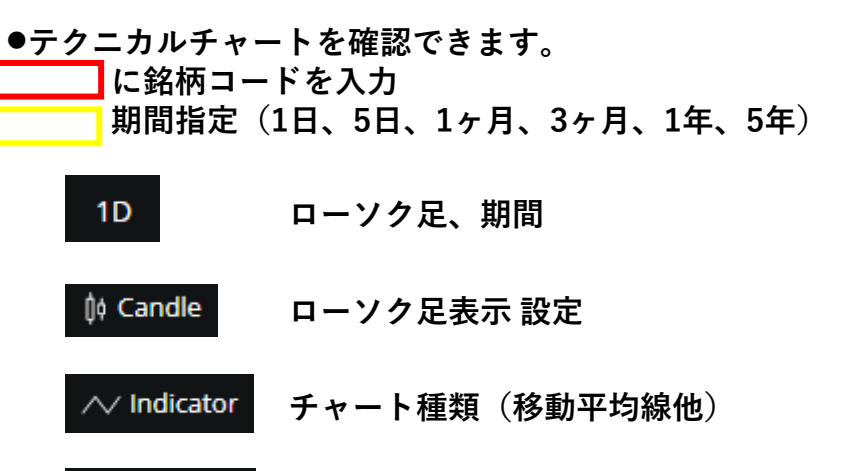

その他 各種設定

(+) Compare

# 8. Info

- News
- Research
- X-Calendar:株式のカレンダー(権利の情報)
- Opp Day : 会社がタイ証券取引所に上場された日付( Opportunity Day )

| SET \$1,675.62 +7.56 High 1,681.75 +13.69 Value +0.45% Low 1,673.91 +5.85 +928                                        | 74,313.48 MB<br>▼ 758 ◆ 530 | SET50 - | 991.59 High Low | FU/OP Vol 213,949 / 4,725 | Deal 64,408/1,2<br>Ol@ 18/04 3,94 | 73<br>0,106/45,225 Inte | SET: Closed<br>rest: Close |
|----------------------------------------------------------------------------------------------------|-----------------------------|---------|-----------------|---------------------------|-----------------------------------|-------------------------|----------------------------|
| News Research                                                                                                    |                             |         |                 |                           | C <sup>e</sup> Refresh            | 📋 X-Calendar            | ତ୍ତ୍ Opp Day               |
| Search by Symbol <b>Q</b>                                                                                             | EN TH                       |         |                 |                           |                                   |                         |                            |
| No Right Adjustment of JCK-W6<br>Symbol: JCK<br>Source: SET<br>19 เมษาณ 2565 13:26:37 🙆                               |                             |         |                 |                           |                                   |                         |                            |
| Report on the results of the Exercise of convertible deben<br>Symbol: JCK<br>Source: SET<br>19 มามาณ 2565 13:26:26 🔉  | tu                          |         |                 | No Data to Displa         |                                   |                         |                            |
| Commercial operation of Yabuki solar power plant in Japa<br>Symbol: BCPG<br>Source: SET<br>19 มาษายาม 2565 13:25:54 🙆 | an                          |         |                 |                           |                                   |                         |                            |
| Clarification to the SET inquiry concerning internal contro<br>Symbol: BYD<br>Source: SET<br>19 มณาณ 2565 13:18:31    | ls                          |         |                 |                           |                                   |                         |                            |

#### メニュー説明(スマートフォン/タブレット)

1. Sum

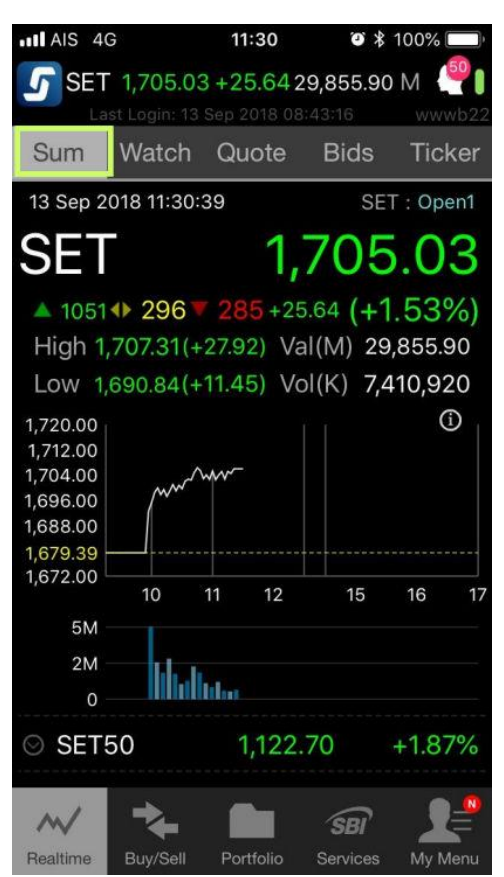

• Market summary を確認できます。

スマートフォン/タブレットを横向きにすると、チャートが確認できます。

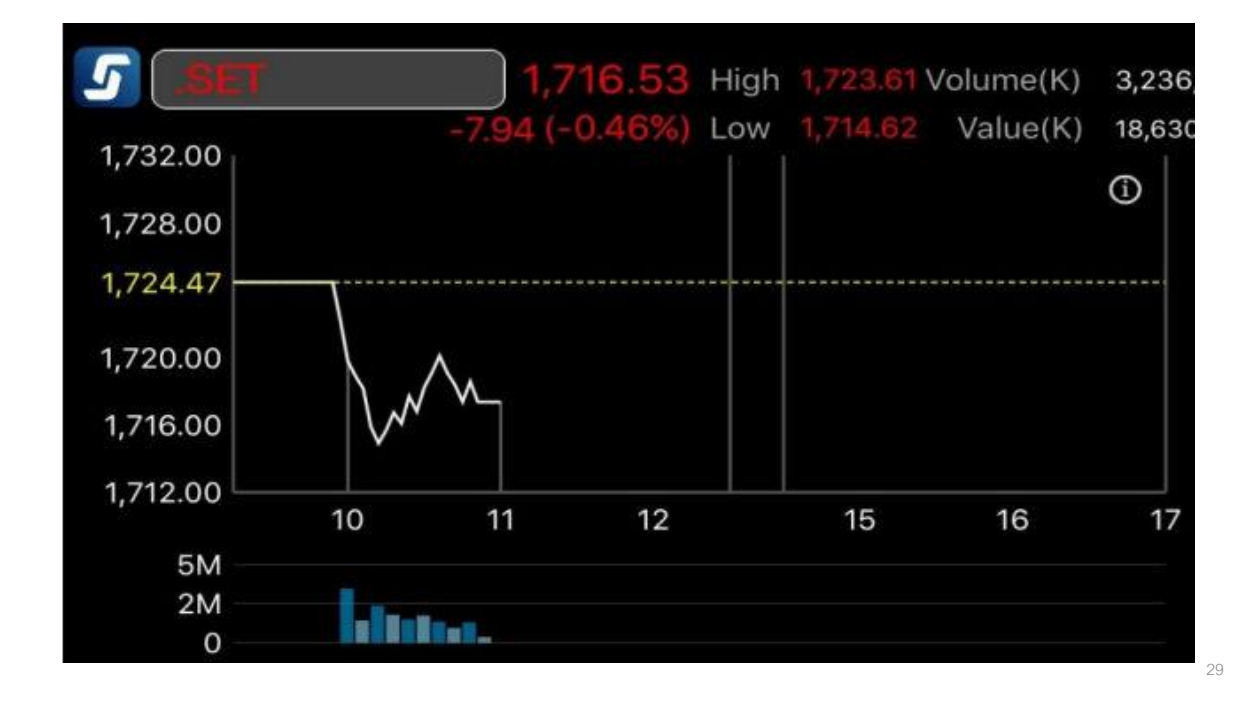

#### 2. Watch

| ••••• AIS 4G | 11:19 AM                                | <b>9</b> 10         | 0% 🔛     |
|--------------|-----------------------------------------|---------------------|----------|
| SET 1,71     | 6.75 -7.72 2<br>ogin: 17 Oct 2017 09:39 | 2 <b>1,356.45</b> M | <b>Λ</b> |
| Sum Wa       | itch Quote                              | Bids                | Ticker   |
| 🕞 Favouri    | te 1                                    |                     | Edit     |
| Symbol       | Last                                    | Chg                 | %Chg     |
| ADVANC       | 197.50                                  | -2.00               | 100%     |
| AOT          | 59.25                                   | 0.00                | 0.00%    |
| PTT          | 426.00                                  | -4.00 -             | 0.93%    |
| BANPU        | 17.70                                   | -0.10 -             | 0.56%    |
| BTS          | 8.45                                    | -0.05 -             | 0.59%    |
| BDMS         | 21.60                                   | -0.10 -             | 0.46%    |
| GLOW         | 90.25                                   | -2.50 -             | 2.70%    |
| TVO          | 27.75                                   | -0.25 -             | 0.89%    |
| EA           | 41.50                                   | 0.00                | 0.00%    |

・お気に入り銘柄の登録メニューです。終値、変動率など確認ができます。 「Favourite (お気に入り)」1から5まで銘柄登録が可能です。

- 登録方法

① Edit をクリック

Realtime Buy/Sell Portfolio Services My Menu

- ② Add をクリック
- ③ Search に銘柄コードを入力 その銘柄を選択
- ④ Done をクリックで完了

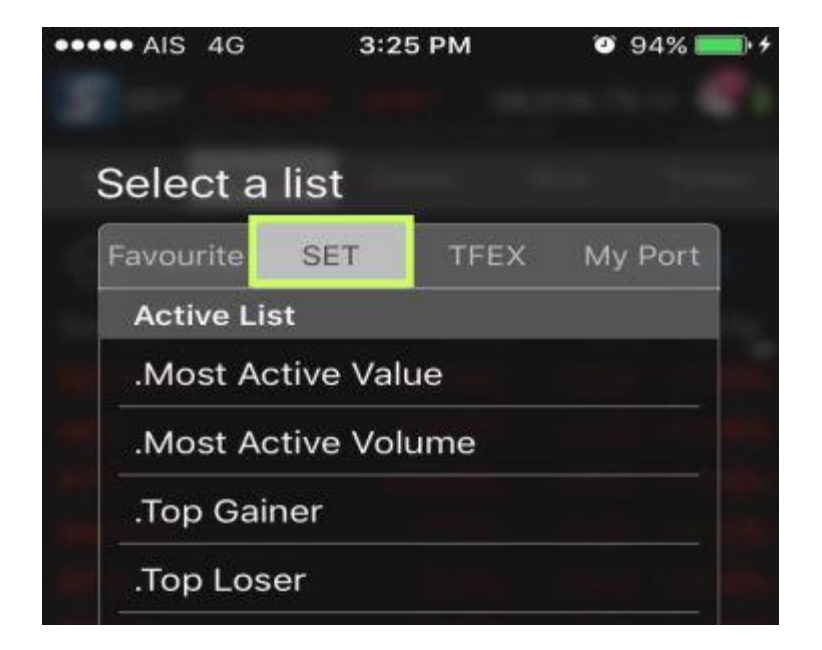

SET のタブより、Most Active Value, Most Active Volume, Top Gainer, Top Loser など確認できます。

#### 3. Quote

|                                      | AIS  | 4G                       | 4:18     | PM                        | 9                     | 100%      |           |
|--------------------------------------|------|--------------------------|----------|---------------------------|-----------------------|-----------|-----------|
| 5 s                                  | ET   | 1,710.38<br>ast Login: 1 | -14.0    | <b>9 50</b><br>17 11 48 4 | ,373.9                | 9 M 🔮     | 9<br>vd20 |
| Sum                                  | ۱    | Watch                    | Quo      | te                        | Bids                  | Tick      | er.       |
| Ent                                  | er S | symbol                   |          |                           |                       |           | R)        |
| BT                                   | S    |                          |          |                           |                       | 8.45      | 5         |
|                                      |      |                          |          | -0.                       | 05 (-                 | 0.59%     |           |
| Volun                                | ne   | 20,7                     | 47,400 \ | /alue(K                   | )                     | 175,2     | 96        |
| High                                 |      |                          | 8.50 (   | Ceiling                   |                       | 11.       | 00        |
| Low                                  |      |                          | 8.40 F   | loor                      |                       |           |           |
| Open                                 | 2    |                          |          |                           |                       |           |           |
| Avera                                | ige  |                          | 8.45     |                           |                       | Mo        | re        |
| 8.55<br>8.50<br>8.45<br>8.40<br>8.35 |      | V.W.WW                   | M/W/     | w                         |                       | Www       |           |
| 0.55                                 |      | 10 11                    | 12       |                           | 15                    | 16        | 17        |
| Vo                                   | olum | ne E                     | Bid      | Offer                     |                       | Volum     | е         |
| 13,60                                | 9,40 | 00 8                     | .40      | 8.45                      | З,                    | 270,10    | 0         |
| 4,59                                 | 7,70 | 00 8                     |          | 8.50                      | 6,2                   | 259,20    | 0         |
| 4,11                                 | 2,90 | 00 8                     | .30      | 8.55                      | 5,                    | 667,50    | 0         |
| 2,53                                 | 8,20 | 00 8                     | .25      | 8.60                      | 5,                    | 710,90    | 0         |
| 2,64                                 | 5,00 | 00 8                     | .20      | 8.65                      | 3,                    | 724,60    | 0         |
| Realtin                              | ne   | Buy/Sell                 | Portfo   | olio S                    | <b>SBI</b><br>ervices | A<br>My M | enu       |

# ・ Landa に銘柄コードを入れると、Quote が確認できます。 画面をスクロールすると Ticker を確認できます。

| Ticker     |          |           |       |          |         |
|------------|----------|-----------|-------|----------|---------|
| Time       | Side     | Volume    |       | Price    | Change  |
| 16:18:16   | S        | 100       | V     | 8.40     | -0.10   |
| 16:18:20   | В        | 1,000     | ¥     |          | -0.05   |
| 16:18:34   | S        | 400       | V     | 8.40     | -0.10   |
| 16:18:35   | S        | 200       | V     | 8.40     | -0.10   |
| 16:18:39   | В        | 1,500     | V     |          | -0.05   |
| 16:18:40   | S        | 100       | V     | 8.40     | -0.10   |
| 16:18:43   | В        | 10,000    | ۷     |          |         |
| 16:17:22   | В        | 100       | ¥     |          | -0.05   |
| 16:17:27   | S        | 4,100     | V     | 8.40     | -0.10   |
| 16:17:27   | S        | 100       | V     | 8.40     | -0.10   |
| Volume B   | By Price |           |       |          |         |
| 20,000,000 | V.       |           |       |          |         |
| m/         | -        |           |       |          |         |
| Realtime   | Buy/Sell | Portfolia | -<br> | Services | My Menu |

# 4. Bids

| •••• AIS  | 4G            | 4:5   | 0 PM    |        | <b>9</b> 1 | 00% 💷          |
|-----------|---------------|-------|---------|--------|------------|----------------|
| 5 SET     | 1,707.53      | -16.  | 94      | 59,24  | 3.30       | м 🧐            |
| La        | ist Login: 18 | Oct 2 | 017 11: | 48:45  |            | wwwd20         |
| Sum       | Watch         | Qu    | ote     | Bid    | ls         | Ticker         |
| Save      | ourite 1      |       |         |        |            | 5 Bids         |
| ADVAN     | NC            |       | 195     | .00    | (-2        | -4.50<br>.26%) |
| High      | 201.          | 00    | С       | eiling | 2          | 59.00          |
| Low       | 195.          | 00    | F       | loor   |            | 40.00          |
| Volum     | e Bi          | d     | Of      | fer    | Ve         | olume          |
| 225,400   | 0 195         | .00   |         | 5.50   | 9          | 7,000          |
| 488,800   | 0 194         | .50   | 196     | 6.00   | 11         | 0,300          |
| 269,600   | 0 194         | .00   | 196     | 6.50   | 1          | 3,500          |
| AOT       |               |       | 58      | .75    | (-0        | -0.50<br>84%)  |
| High      | 59.           | 25    | С       | eiling |            | 77.00          |
| Low       | 58.           | 75    | F       | loor   |            | 41.50          |
| Volum     | e Bi          | d     | Of      | fer    | Ve         | olume          |
| 818,000   | 0 58.         | 75    | 59      | .00    | 1,62       | 3,200          |
| 4,142,600 | 0 58.         | 50    | 59      | .25    | 1,51       | 4,800          |
| 1,797,600 | 0 58.         | 25    | 59      | .50    | 2,63       | 9,500          |
| $\sim$    | **            | 1     |         | SB     | ติ         |                |
| Realtime  | Buy/Sell      | Por   | tfolio  | Servi  | ces        | My Menu        |

・Bids(買い呼び値)、Offer(売り呼び値)を確認できます。

をクリックすると、3 Bids または 5 Bids 表示の切り替えが可能です。

5. Ticker

| •••• AIS | 4G            | 2:08 PM    | 1       | <b>90%</b> 🛄 |
|----------|---------------|------------|---------|--------------|
| SET      | 1,682.43      | -1.00      | 33,216  | 5.46 м 🦓 🛯   |
| La La    | ast Login: 20 | Oct 2017 1 | 3:18:25 | wwwd20       |
| Sum      | Watch         | Quote      | Bids    | s Ticker     |
| TOA      | S             |            | 1,700   | 32.25 🔺      |
| TOA      | S             | 3          | 5,000   | 32.25 🔺      |
| TOA      | S             | 3          | 0,000   | 32.25 🔺      |
| TOA      | S             |            | 5,000   | 32.25 🔺      |
| TOA      | S             | í          | 200     | 32.25 🔺      |
| TOA      | S             |            | 2,000   | 32.25 🔺      |
| TOA      | S             |            | 1,000   | 32.25 🔺      |
| TOA      | S             | 1          | 1,500   | 32.25 🔺      |
| TOA      | S             |            | 1,500   | 32.25 🔺      |
| TOA      | S             | i.         | 100     | 32.25 🔺      |
| TOA      | S             |            | 5,000   | 32.25 🔺      |
| ANAN     | В             |            | 5,000   | 5.75 🔺       |
| LHBANK   | В             | l.         | 1,900   | 1.76 🐠       |
| LHBANK   | В             | ~          | 100     | 1.76 🚸       |
| TRUEZ17  |               | S          | 6       | 6.13 🔻       |
| S50Z17   |               | В          | 2       | 1,076.7 🔺    |
| S50Z17   |               | В          | 1       | 1,076.5 🔺    |
| TRUEZ17  |               | S          | 3       | 6.13 🔻       |
| $\sim$   | *             |            | SRI     | 7 <b>1</b>   |
| Realtime | Buy/Sell      | Portfolio  | Servic  | es My Menu   |

• Ticker (取引時間中の株価)を確認できます。

# 6. Portfolio

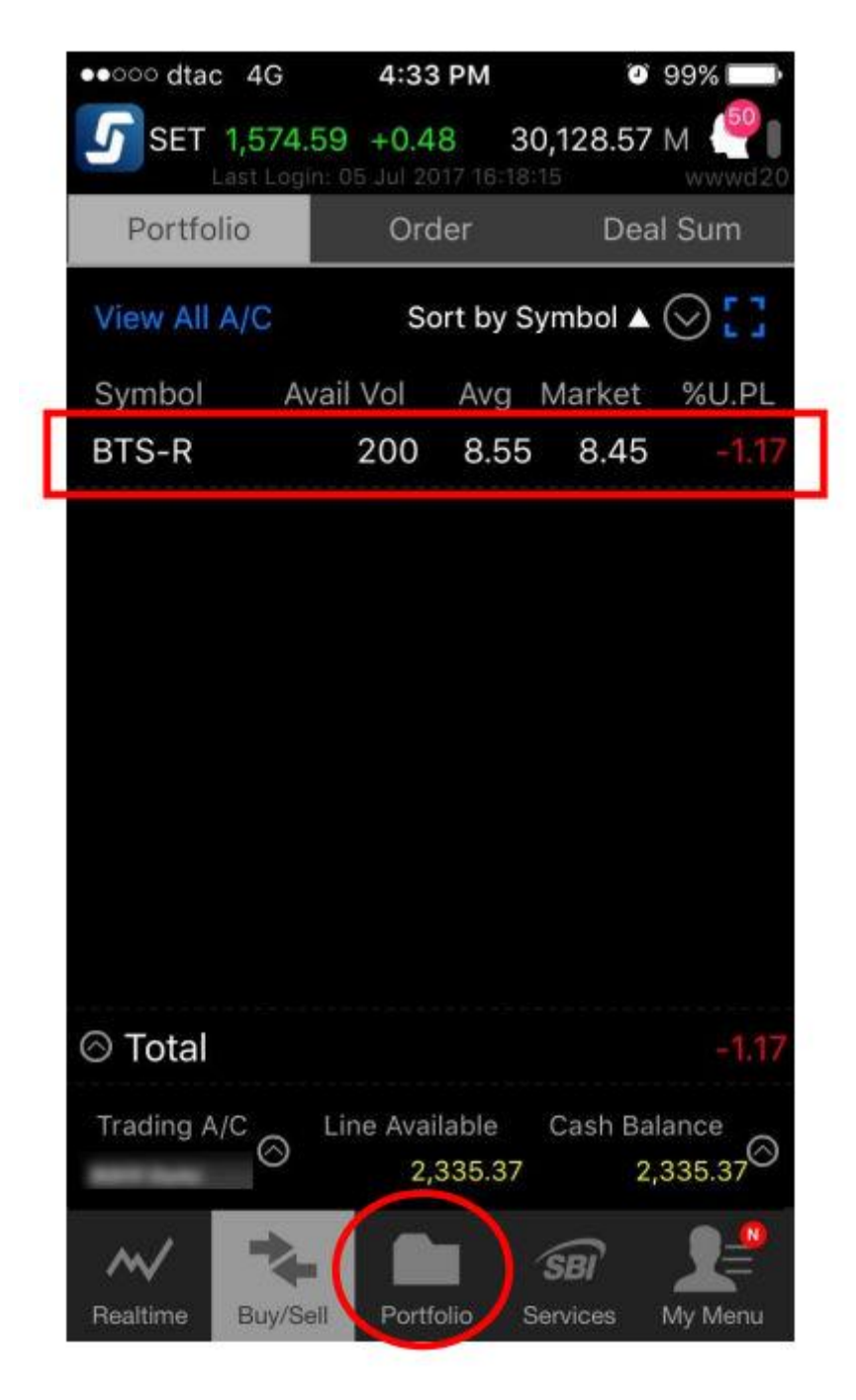

• Portfolio を確認できます。

7. My Menu

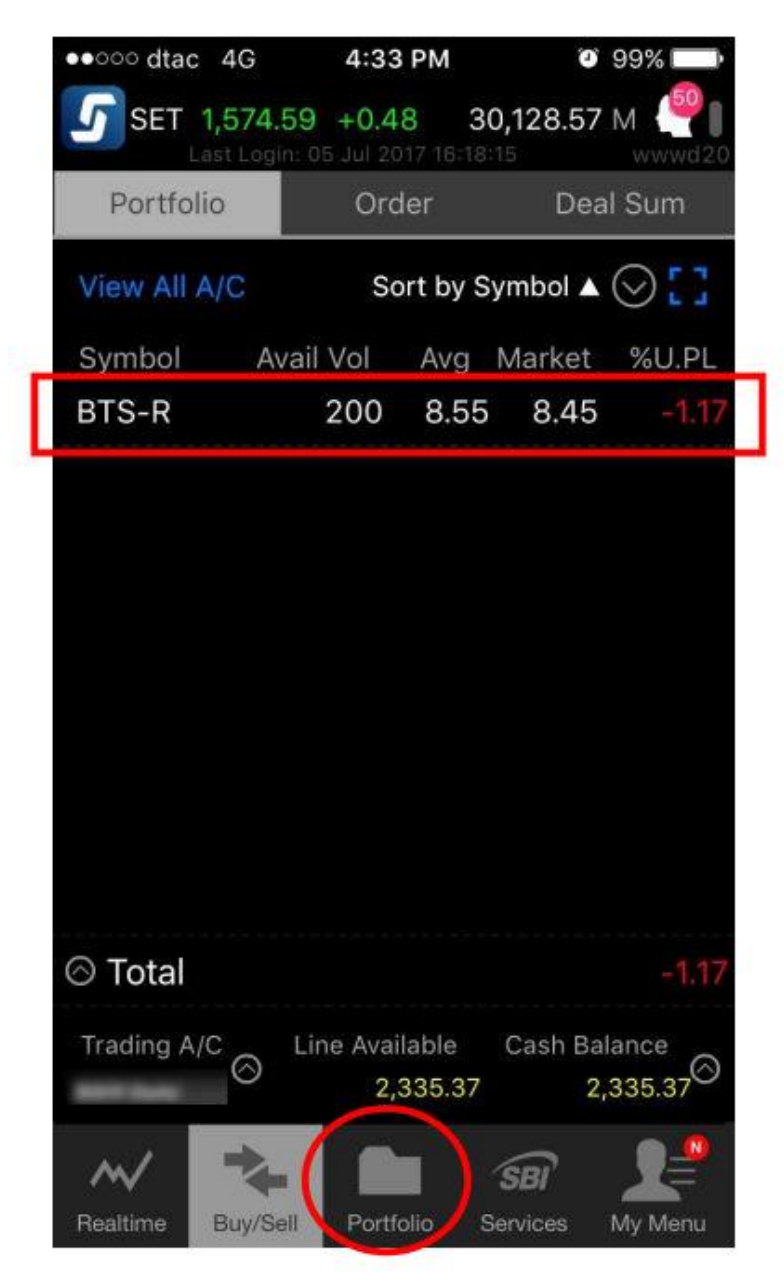

・DCA Order:Dollar Cost Average(ドルコスト平均方)での注文が可能です。

※ドルコスト平均法とは、毎月決まった金額範囲内で指定株の自動買付を行う方法です。

- 銘柄は、SET100 の銘柄のみ
- 設定は、異なる5銘柄まで選択可能
- - 期間は、1銘柄につき1期間のみ
- - 金額は、1,000THB から 100 万 THB まで

・Conditional Order :STOP ORDER(逆指値注文)、TRAILING STOP(値幅指定機 能付逆指値注文)、 BRACKET ORDER (ブラケット注文)が可能です。

- ・Stock Screener:投資スタイルに応じて利用できるスクリーナーです。
- Technical Chart:テクニカルチャートを確認できます。
- ・Historical Chart:過去1年前までの値動きを確認できます。
- ・Comparison Chart:2銘柄の値動きが比較できます。
- ・Odd Lot:単元未満株の板(気配値)情報が確認できます。
- Settings:各種設定ができます。

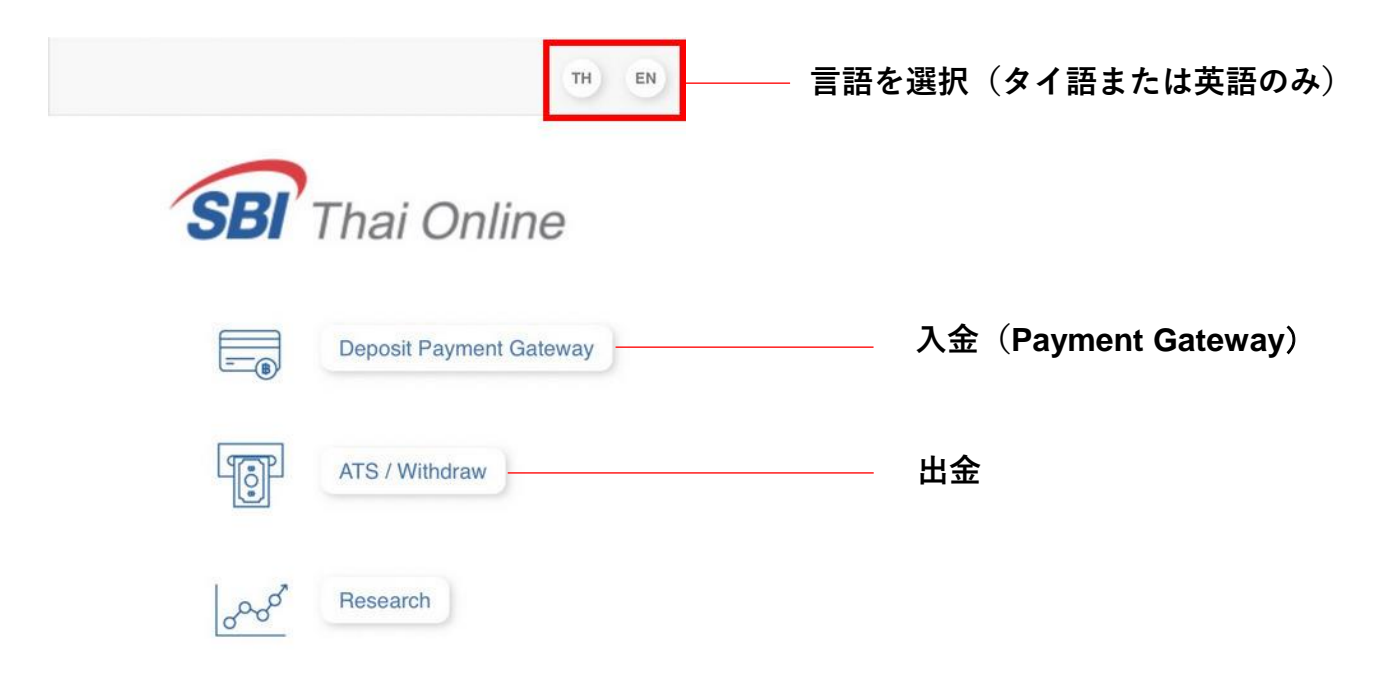

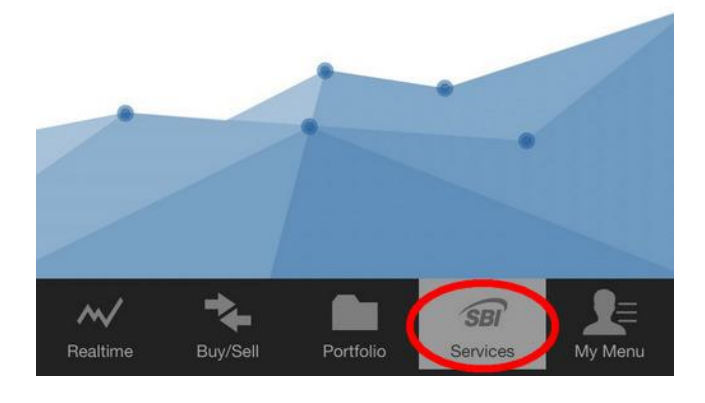

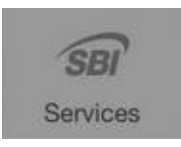

こちらのメニューから、Payment Gateway(入金)、 出金手続きをいただけます。